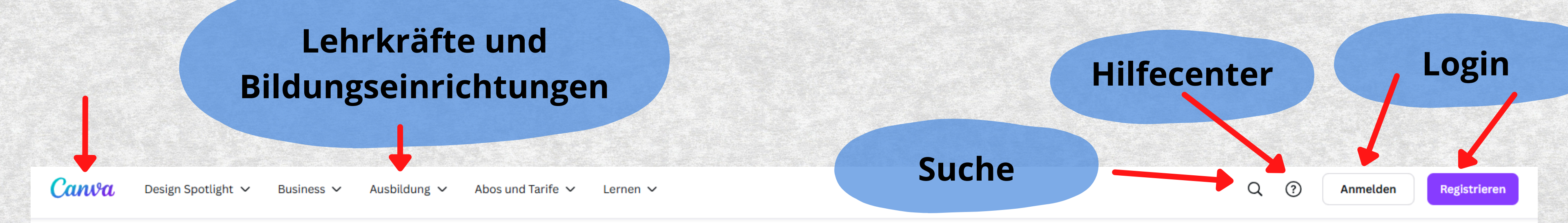

## Was gestaltest du heute?

Mit Canva kannst du professionelle Designs ganz einfach erstellen, teilen und drucken.

Jetzt ein Design erstellen

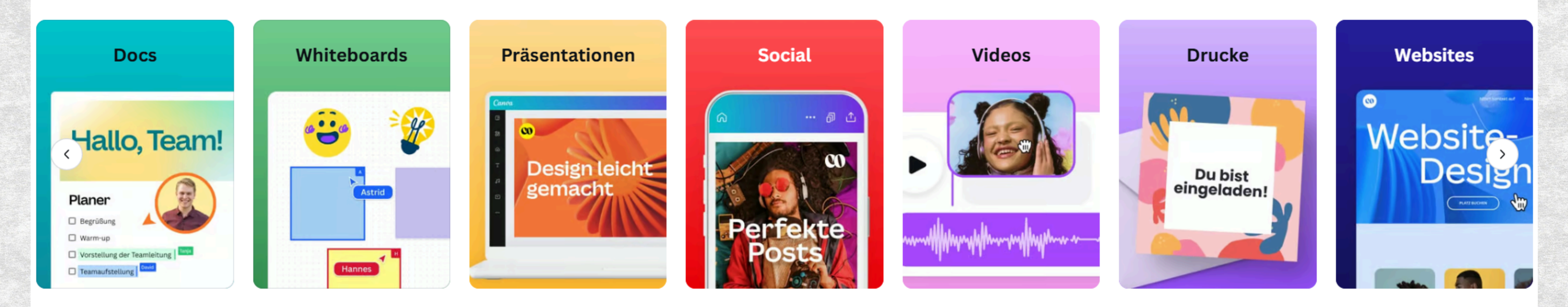

### Lehrkräfte und Bildungseinrichtungen

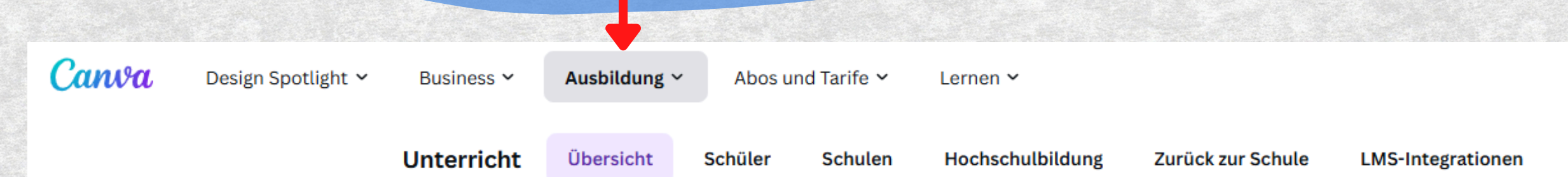

# Lehrkräfte inspirieren und Schüler motivieren

Erstelle und modifiziere Kurspläne, Infografiken, Poster, Videos und mehr. Für Lehrkräfte und Schüler an teilnahmeberechtigten Schulen ist die Lösung **vollständig kostenlos**.

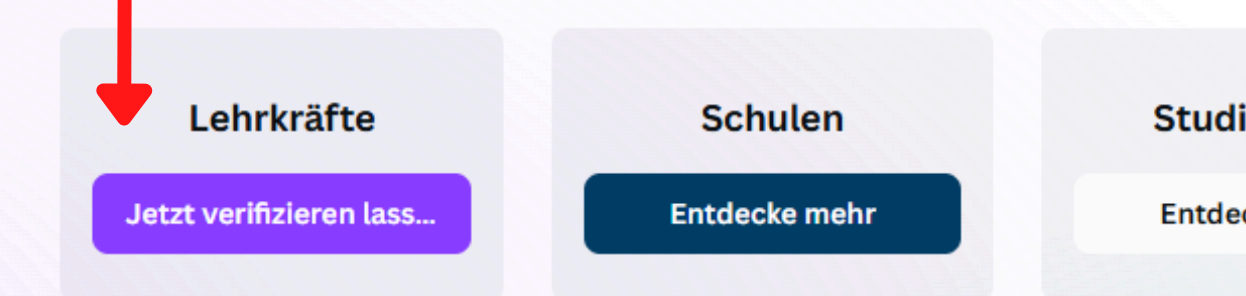

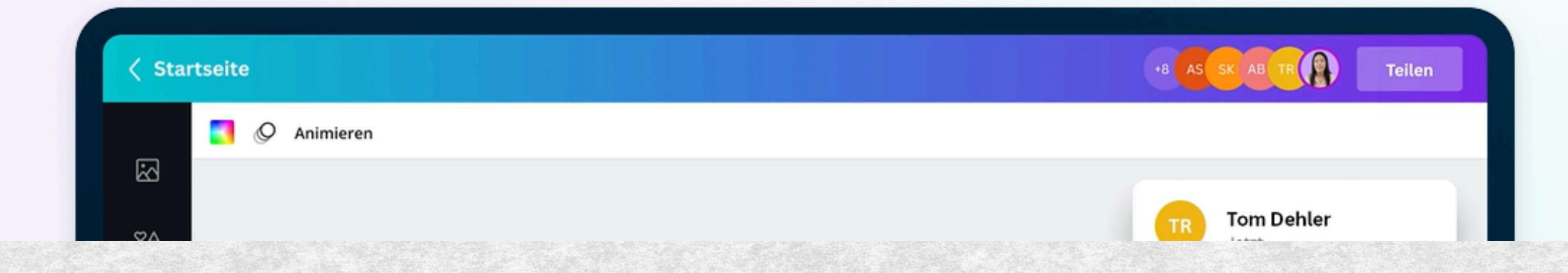

Anmelden

Registrieren

Fallstudien Creator im Bildungswesen

Studierende

Entdecke mehr

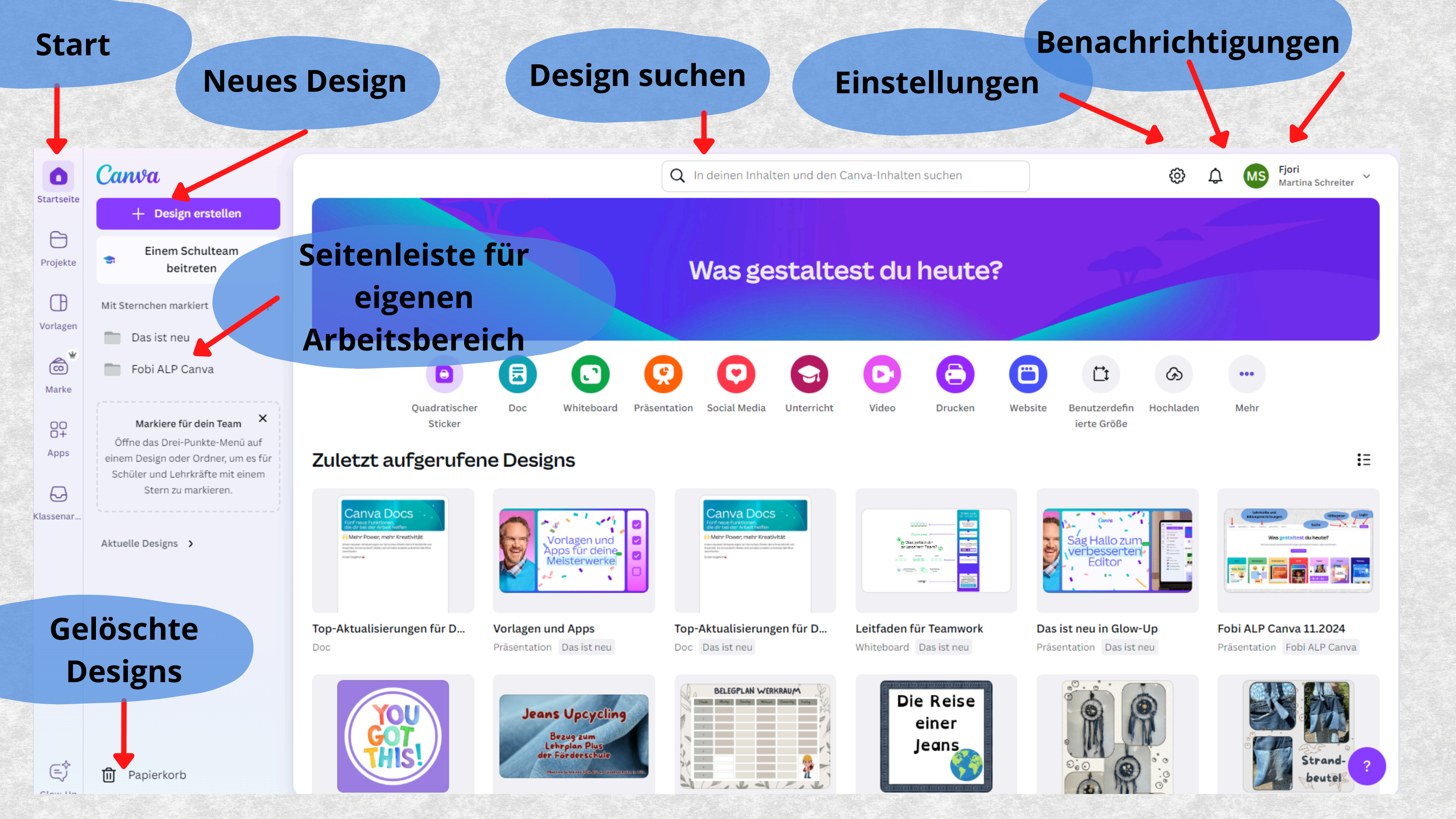

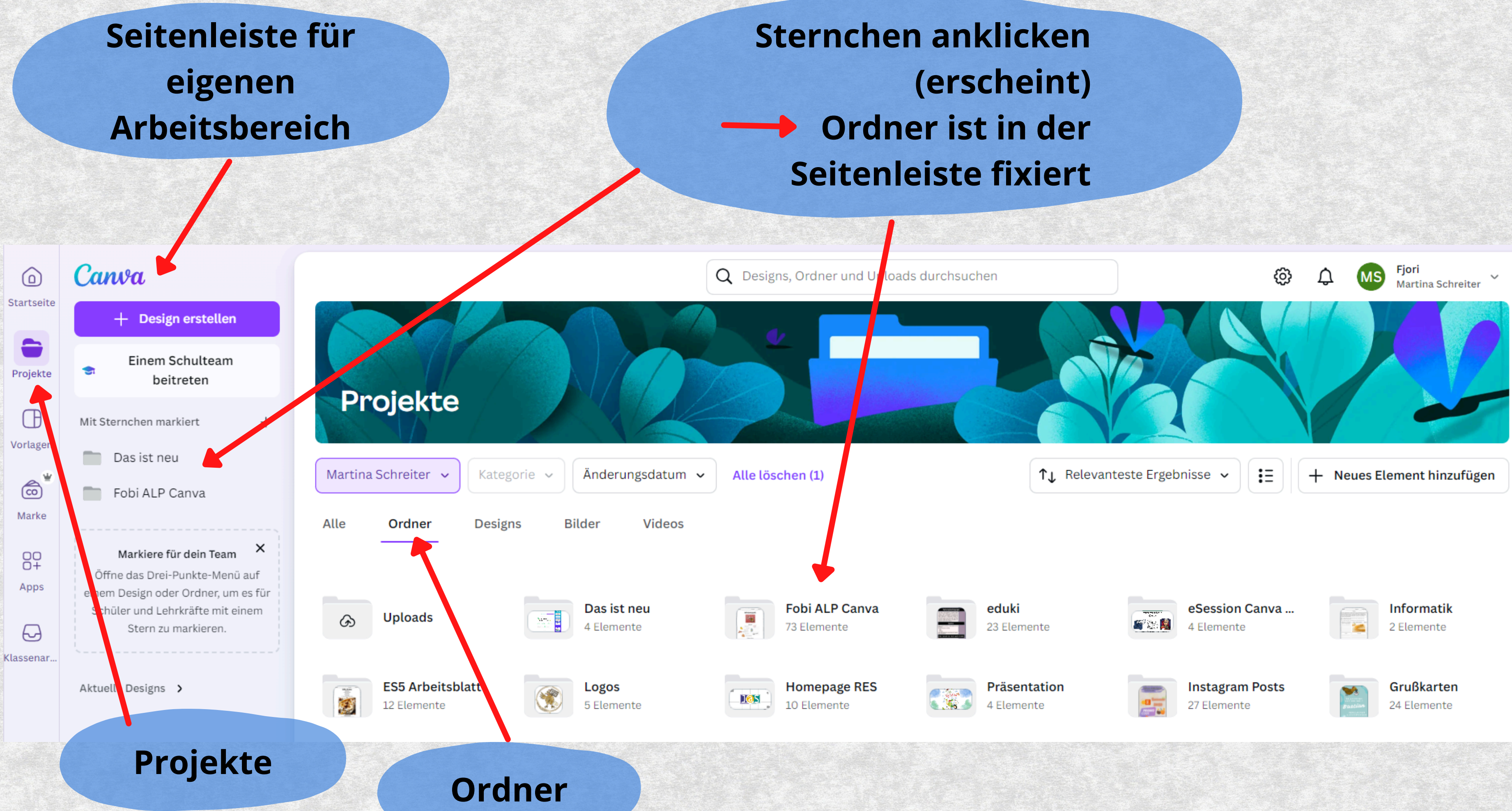

### Seitenleiste kann weiter strukturiert werden (Abschnitt)

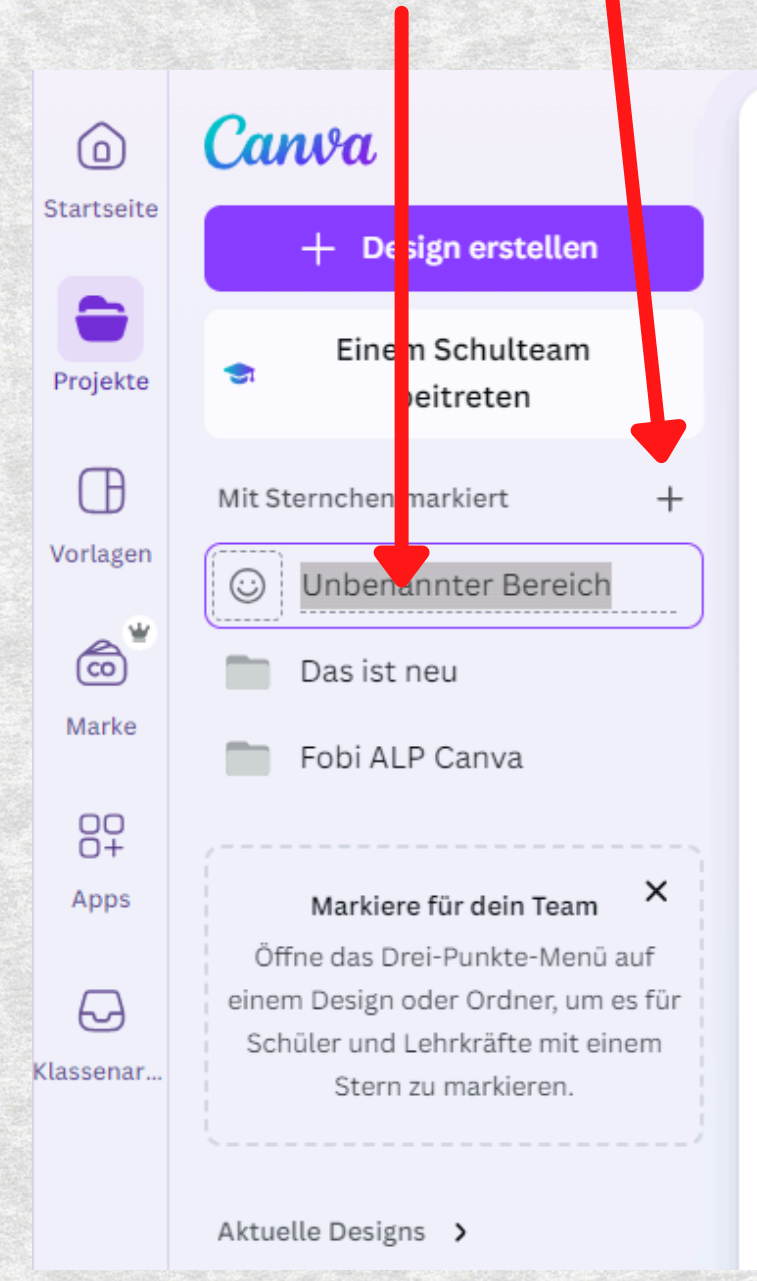

### auch z.B. Bilder können mit einem Sternchen in der Seitenleiste fixiert werden

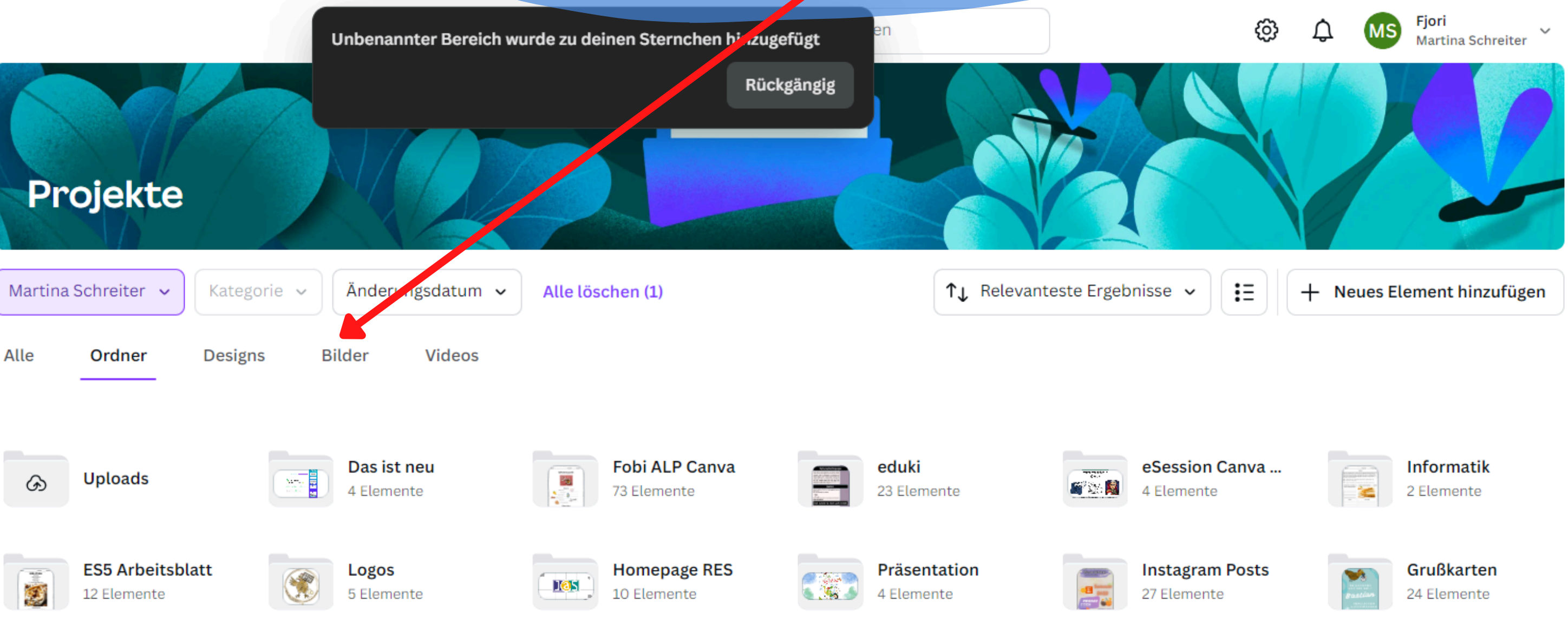

#### **Design erstellen**

Q In deinen Inhalten und den Canva-Inhalten suchen

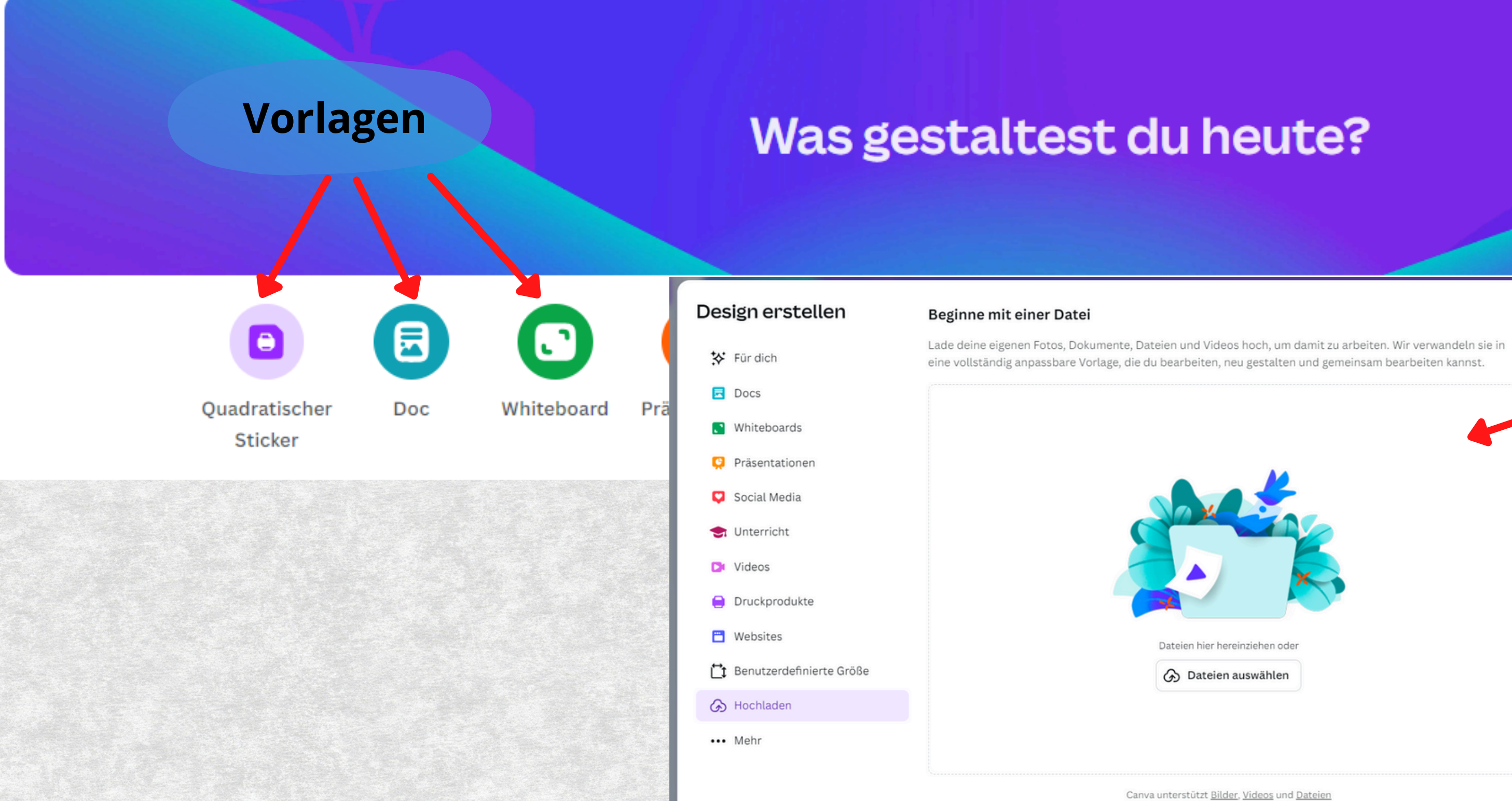

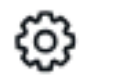

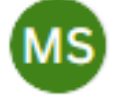

ଚ ... ∠erdefin Hochladen Mehr Größe

### **Neues Projekt**

Startseite

0

Canva

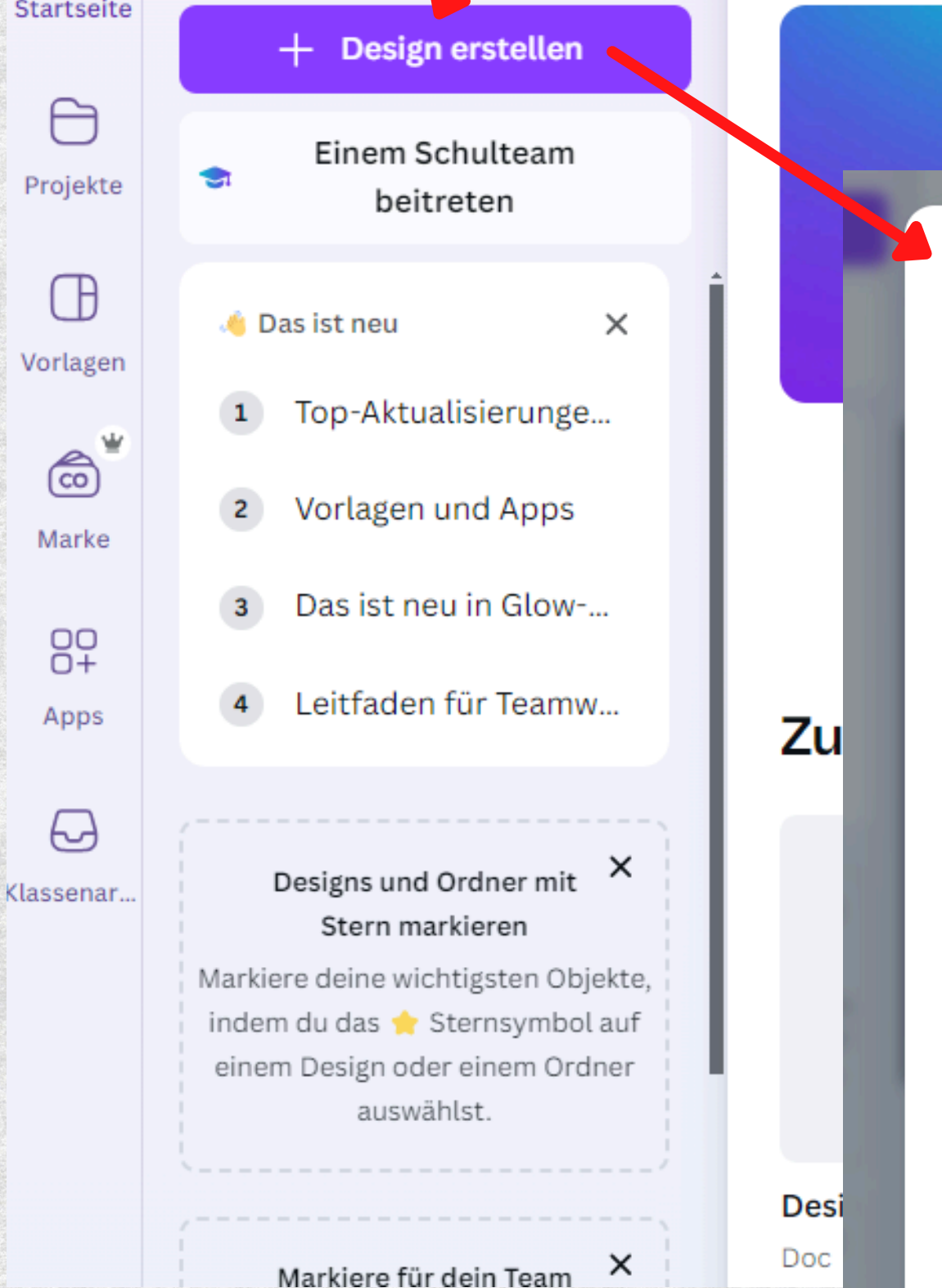

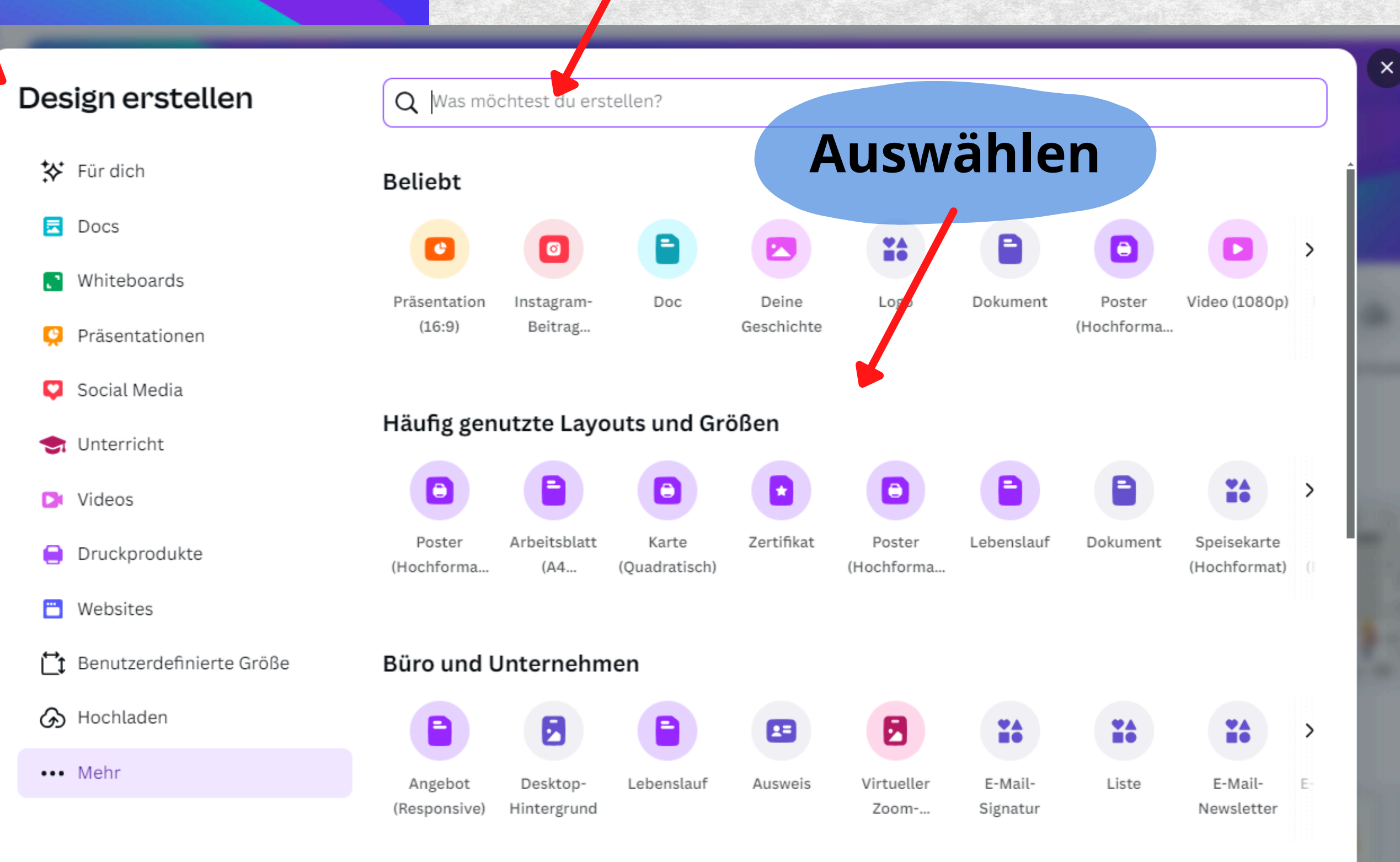

**Suchen** 

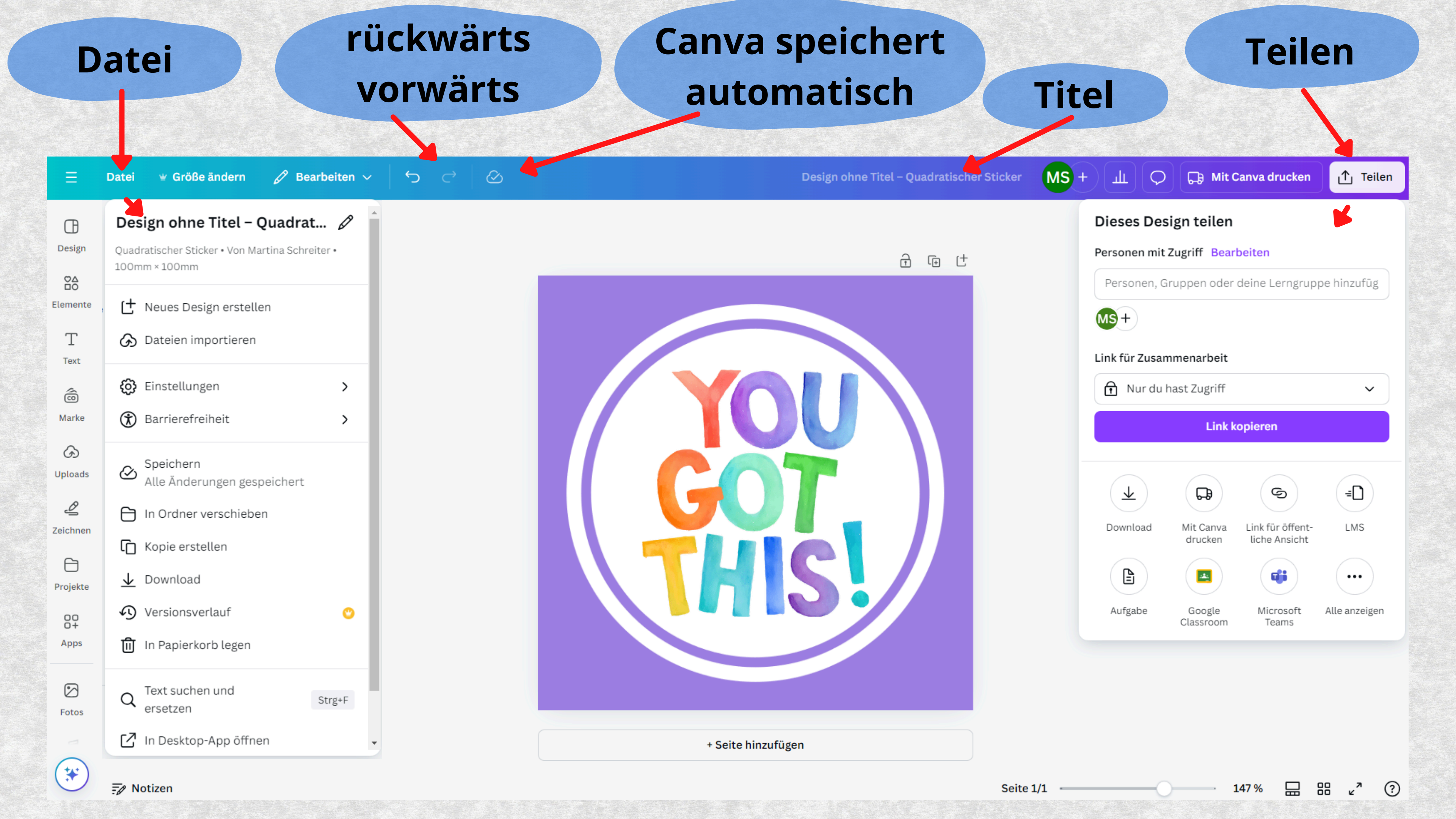

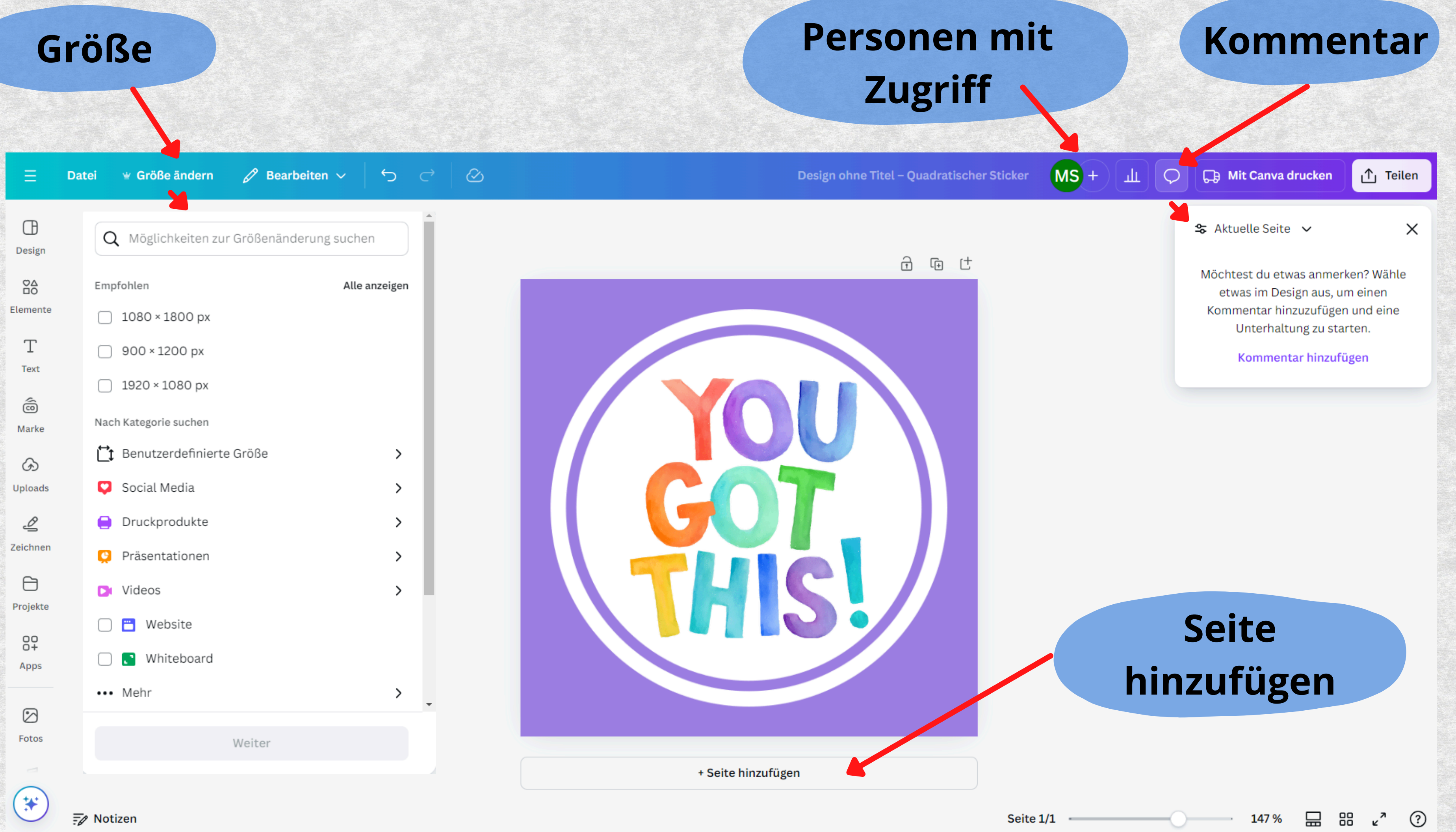

#### Seite sperren

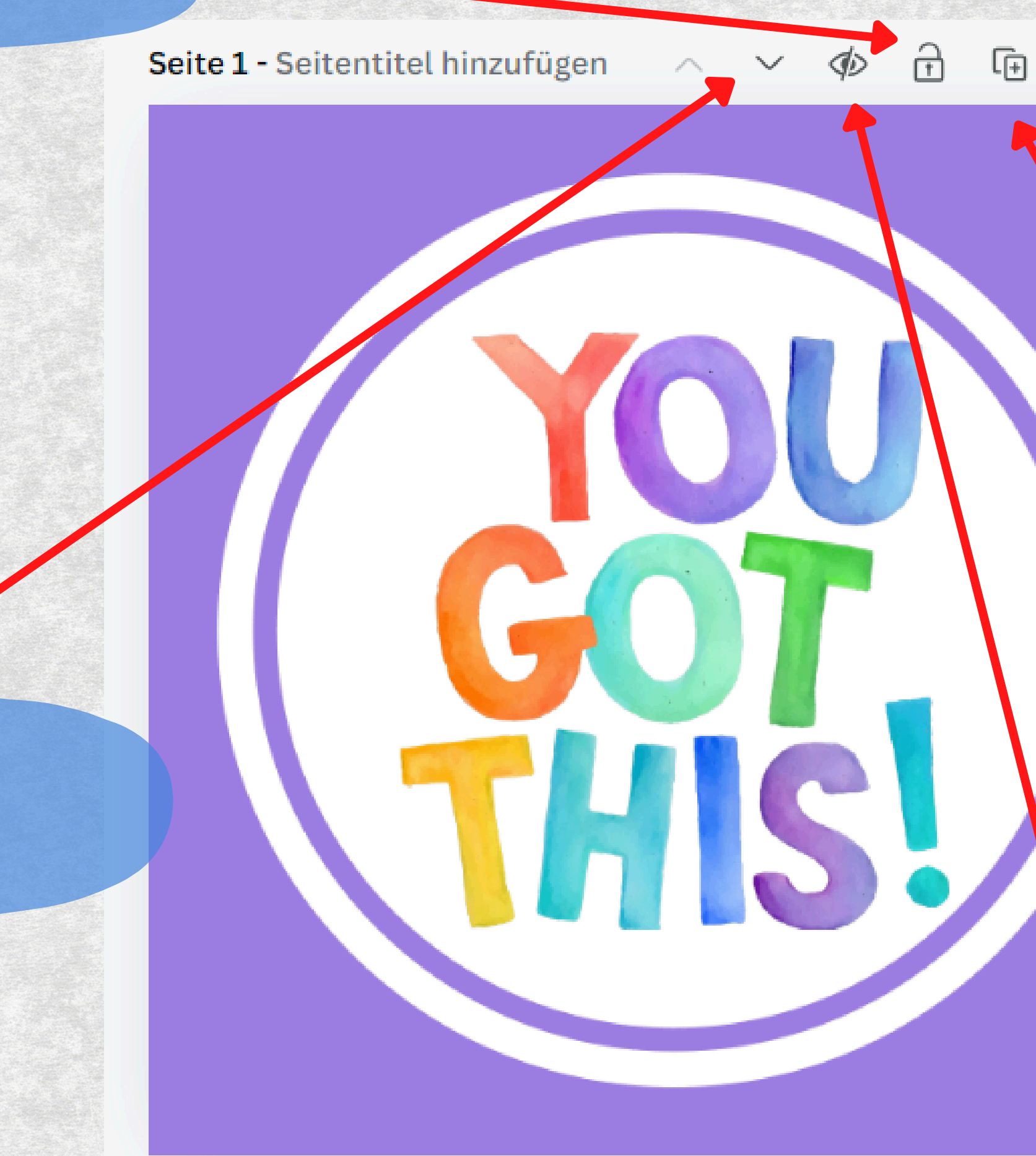

Nach unten ... Nach oben verschieben

#### Seite hinzufügen

#### Seite löschen

#### Seite duplizieren

### Seite ausblenden

⑪

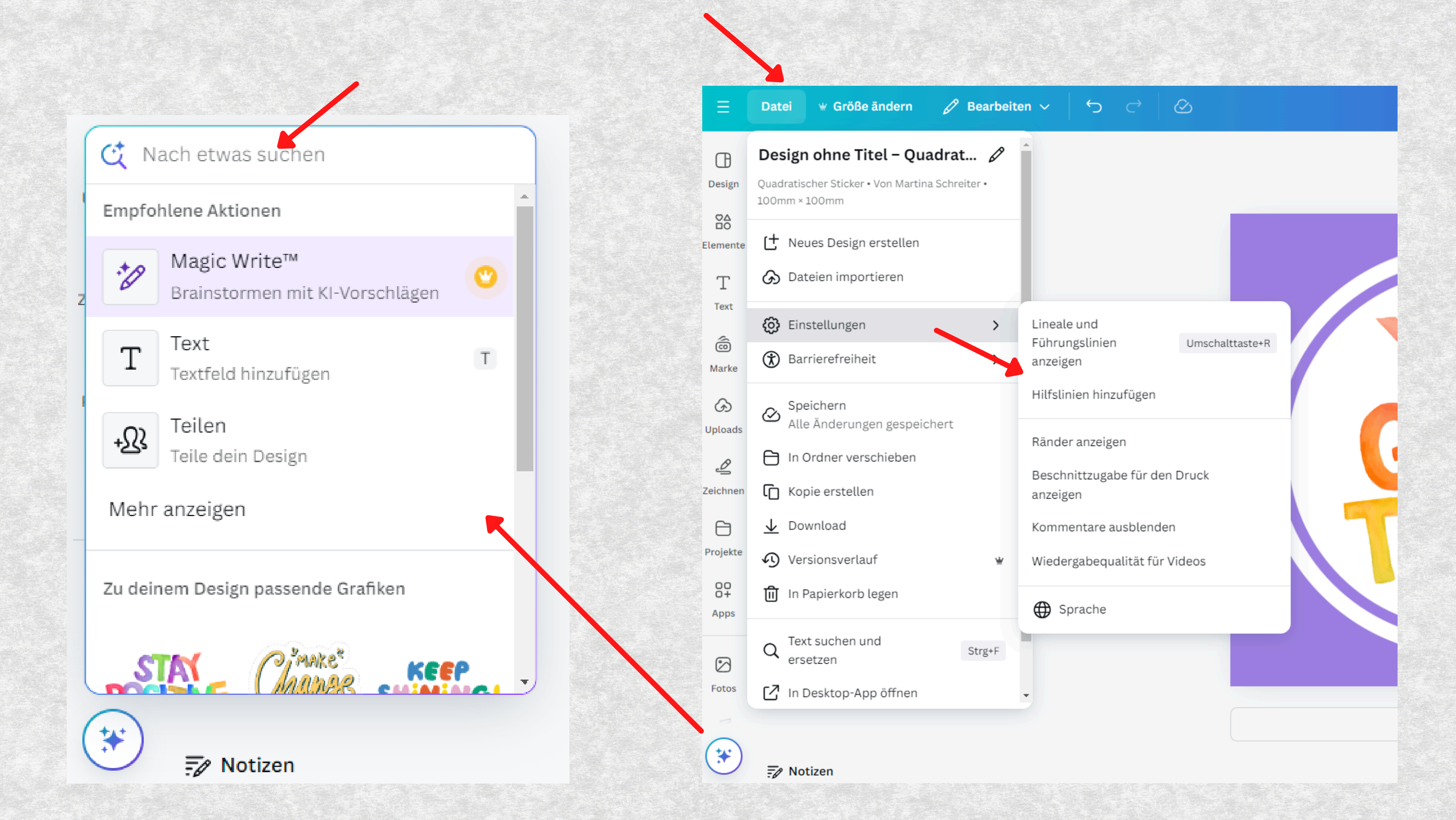

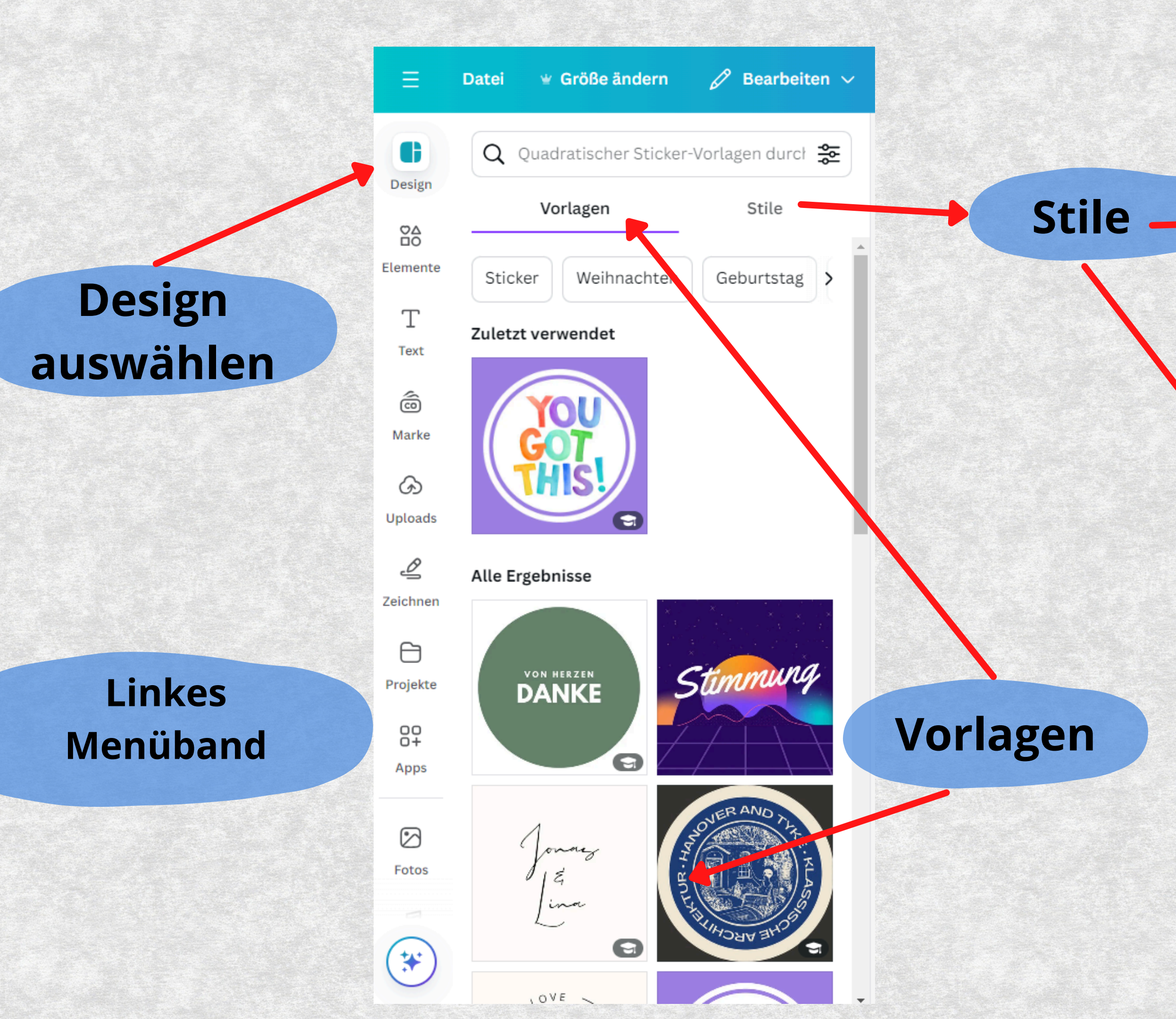

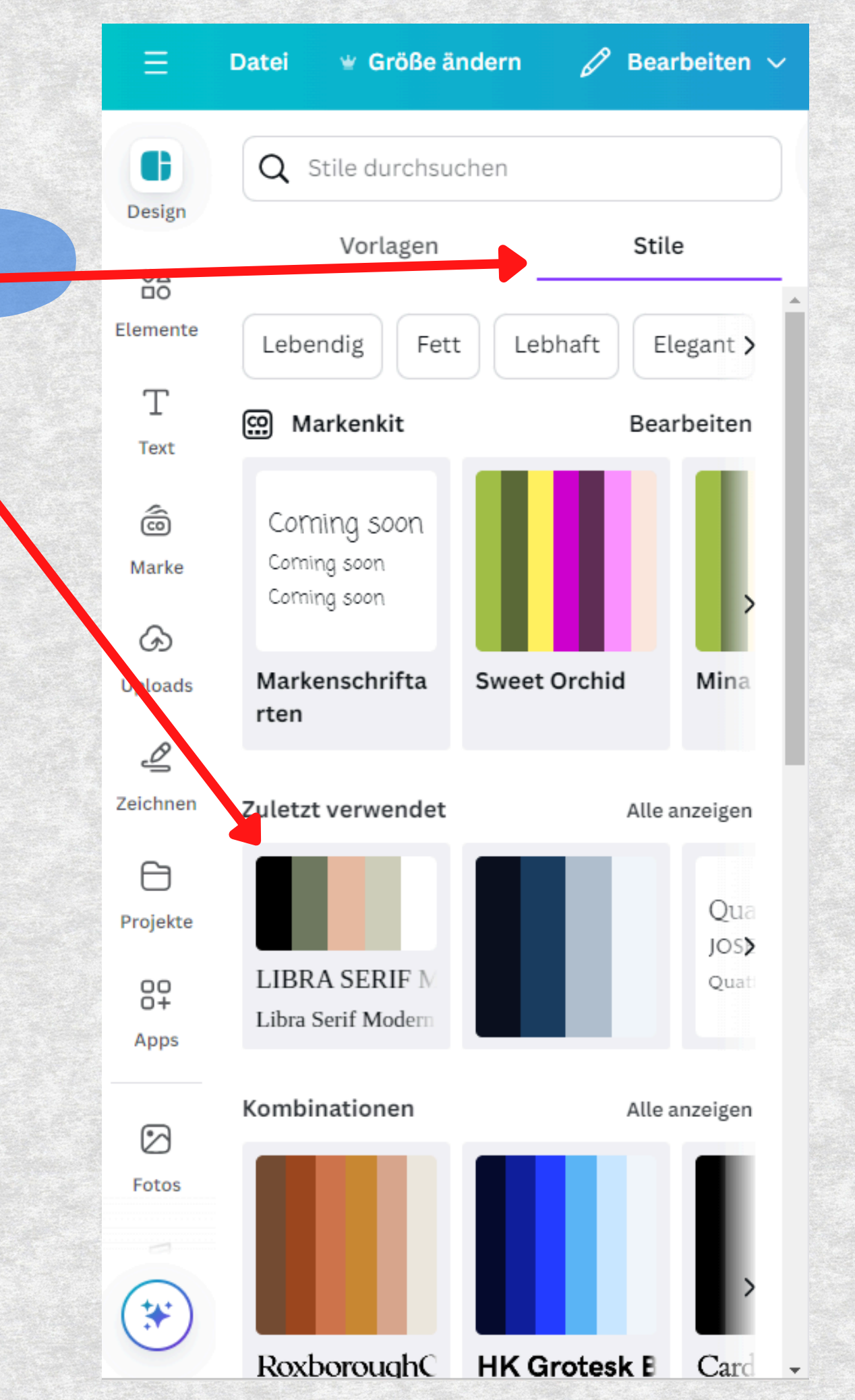

## **KI-Tool**

# Menüband Text bearbeiten

| 1            | Magic Write Canva Sans      | - 57,4          | + + <u>A</u>  | BI     | <u>U</u> S | aA ≡               | <b>:</b> = =                                               |  |
|--------------|-----------------------------|-----------------|---------------|--------|------------|--------------------|------------------------------------------------------------|--|
| +2           | Weiterschreiben             | Effekte<br>Stil |               | ×      |            | Animation<br>Seite |                                                            |  |
| -0           | Kürzen                      | Ag              | Ag            | Ag     |            | Werkzeuge          |                                                            |  |
| B            | Neu schreiben               | Normal          | Schatten      | Lift   |            |                    | <b>Magic Animat</b><br>Wende Animatic<br>direkt auf dein g |  |
| 0            | Unterhaltsamer              | Aa              | A@            | AG     |            | Kombinationen      |                                                            |  |
| Ab           | Formeller                   | Hohl            | Splice        | Umriss |            |                    | ₽<br>↑                                                     |  |
| ≫            | Feenstaub verstreuen        | Dicke           |               | 50     |            | Einfach            | Elegant                                                    |  |
| ].₊          | Sprachstil ändern >         |                 |               | - 50 + |            |                    |                                                            |  |
| ABC          | Rechtschreibung korrigieren | Ag              | Ag            | Ag     |            | AbC                | Ahr                                                        |  |
| . <b>†</b> Ø | Benutzerdefinierte Eingabe  | Echo            | Farbverschieb | Neon   |            | Minimal            | Geschaftlic                                                |  |
|              |                             | Ag              |               |        |            | P↑<br>Abc          | <b>₽</b><br>Abc                                            |  |
|              |                             | Hintergrund     |               |        |            | Schweben           | Schwenke                                                   |  |

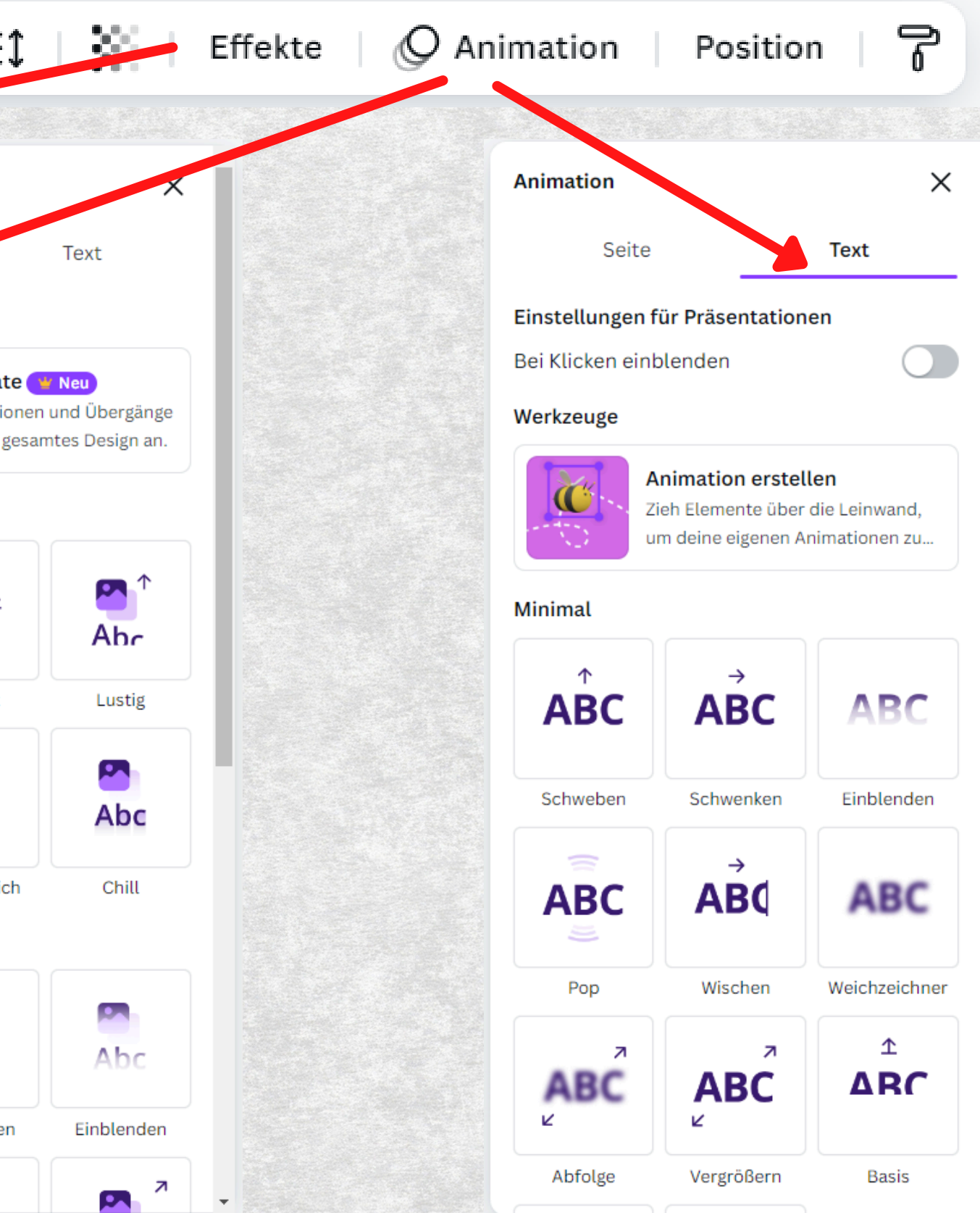

#### Seite sperren

[+]

Ľ.

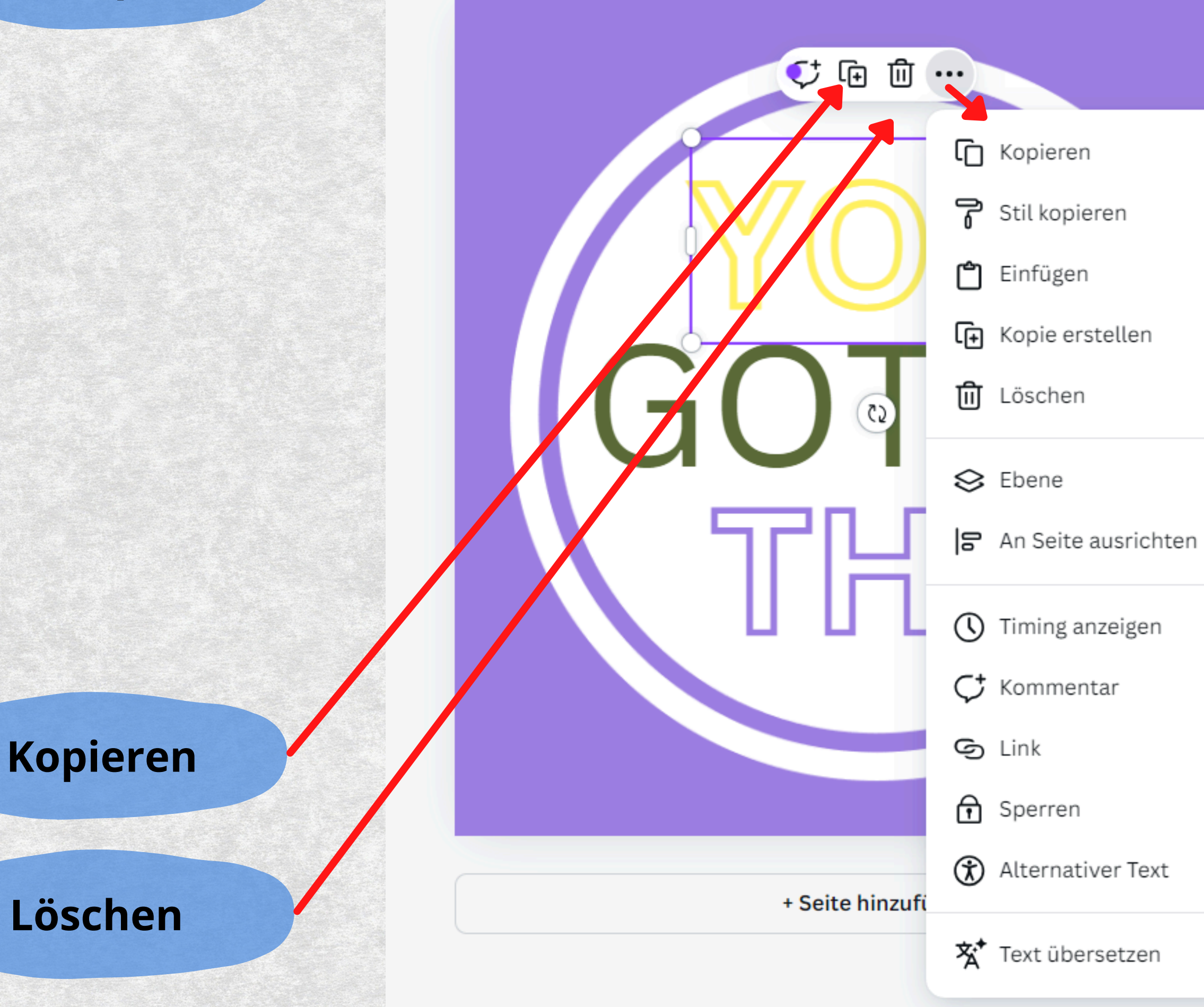

### Seite duplizieren

### Seite hinzufügen

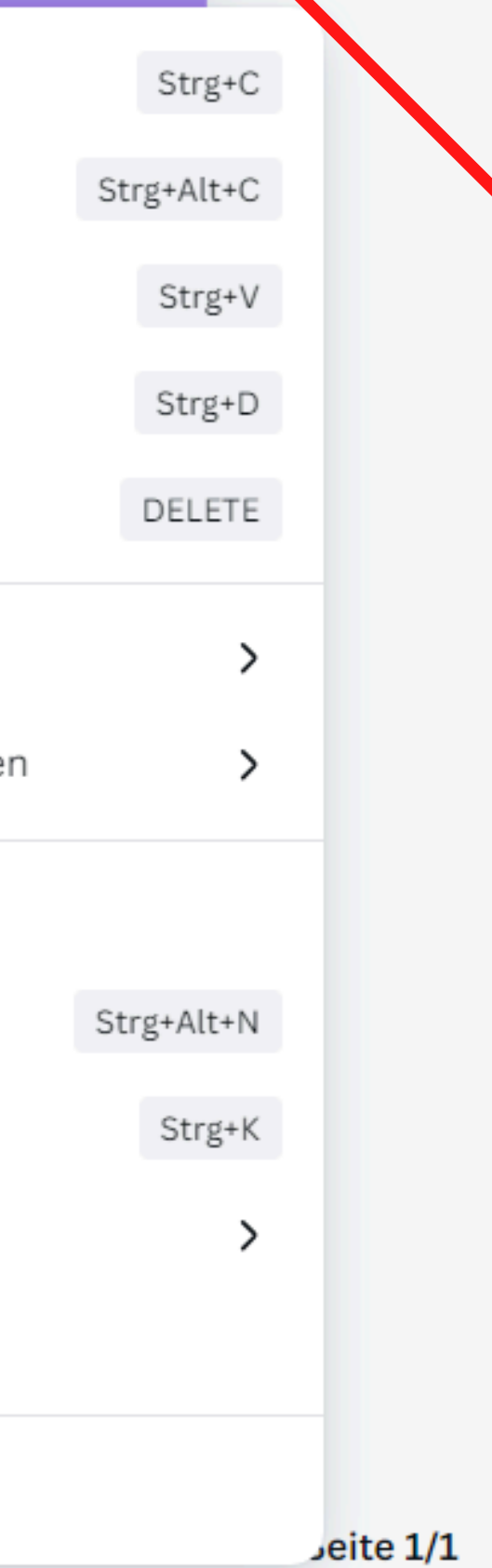

-

#### - 57,4 + A **B** *I* U **S** $aA \equiv I \subseteq I$ **Effekte** Q Animation 🤣 Magic Write Canva Sans Position $\times$ Anordnen Ebenen 🕹 Nach vorne ✤ Nach hinten 🕹 Ganz nach vo... € Ganz nach hin... An Seite ausrichten 00 Oben 🕞 Links 중 Mitte **-아** Mitte 🗟 Rechts <u>lo</u> Unten Erweitert Verhältnis Breite Höhe ⋳ 44.04 mm 24.26 mm Drehen х Υ 0° 17.35 mm 27.98 mm 🖅 Notizen

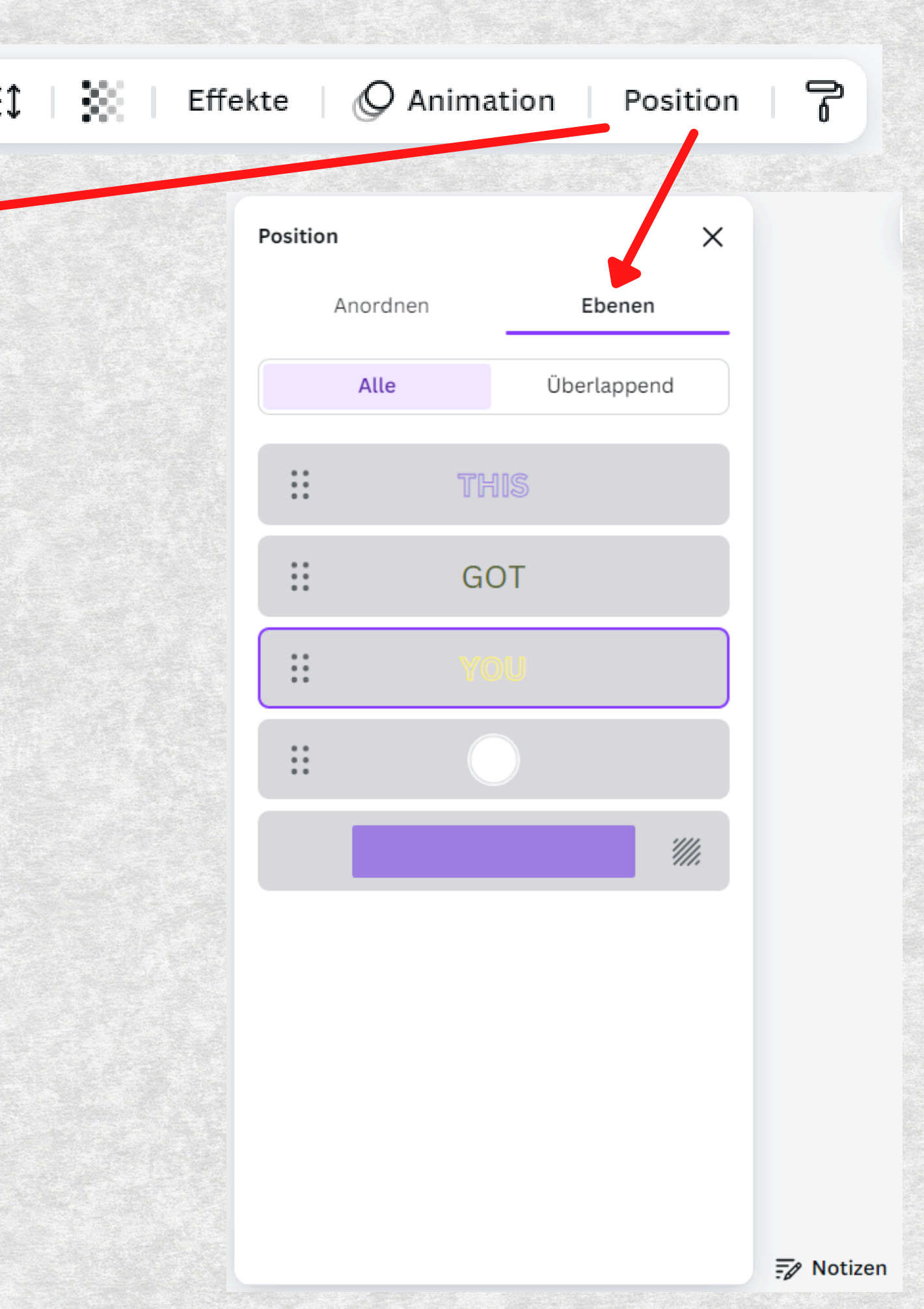

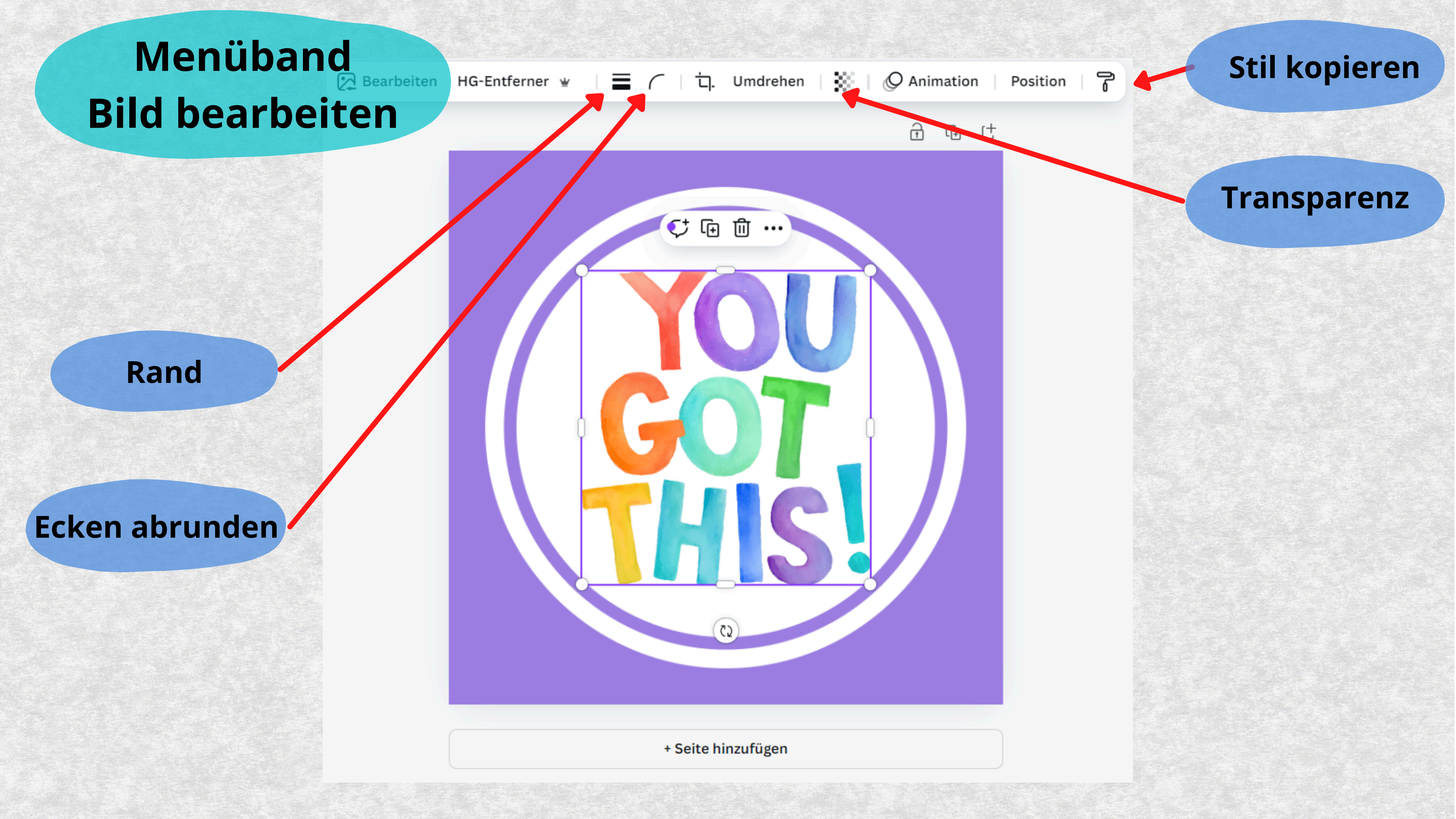

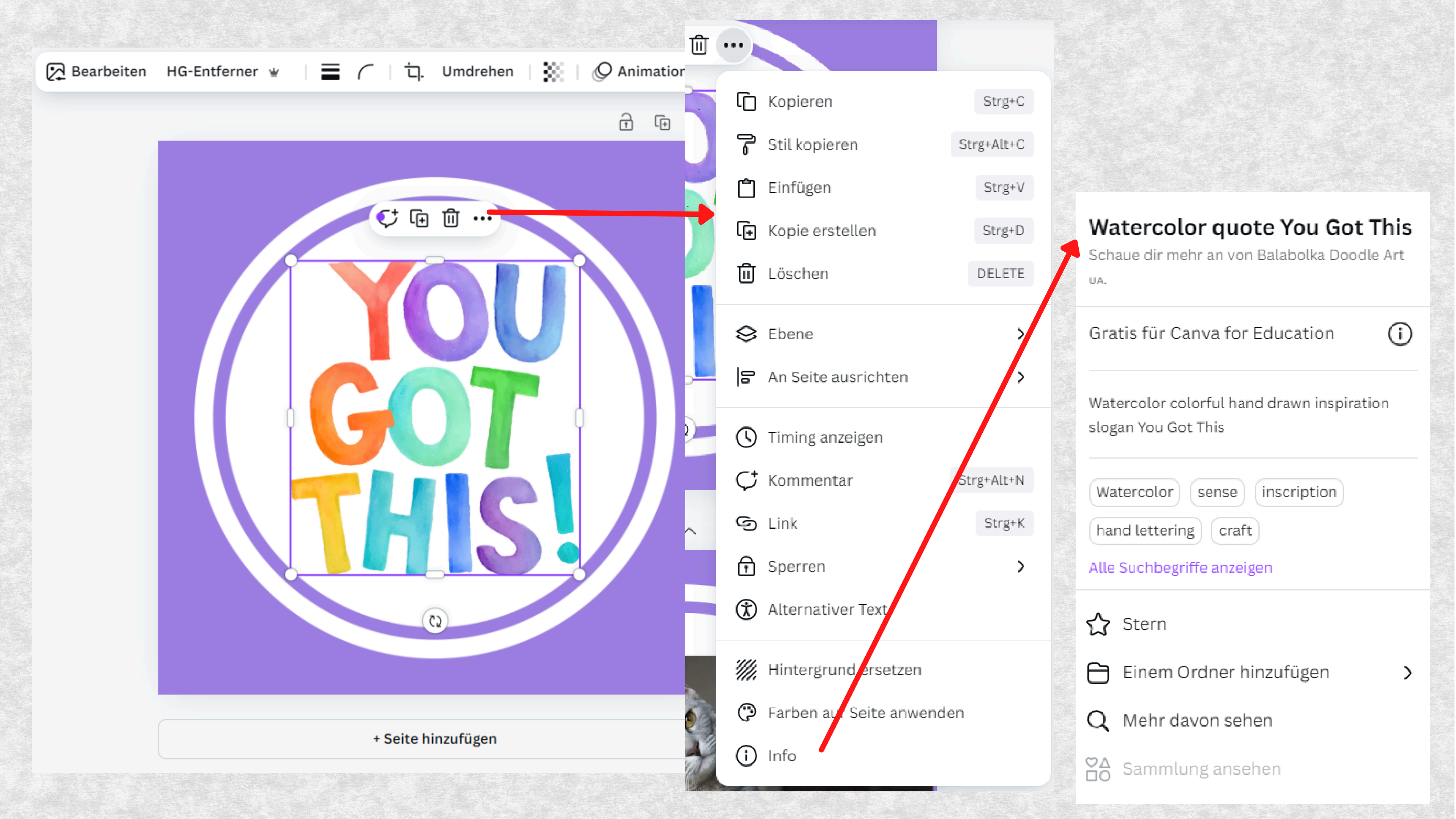

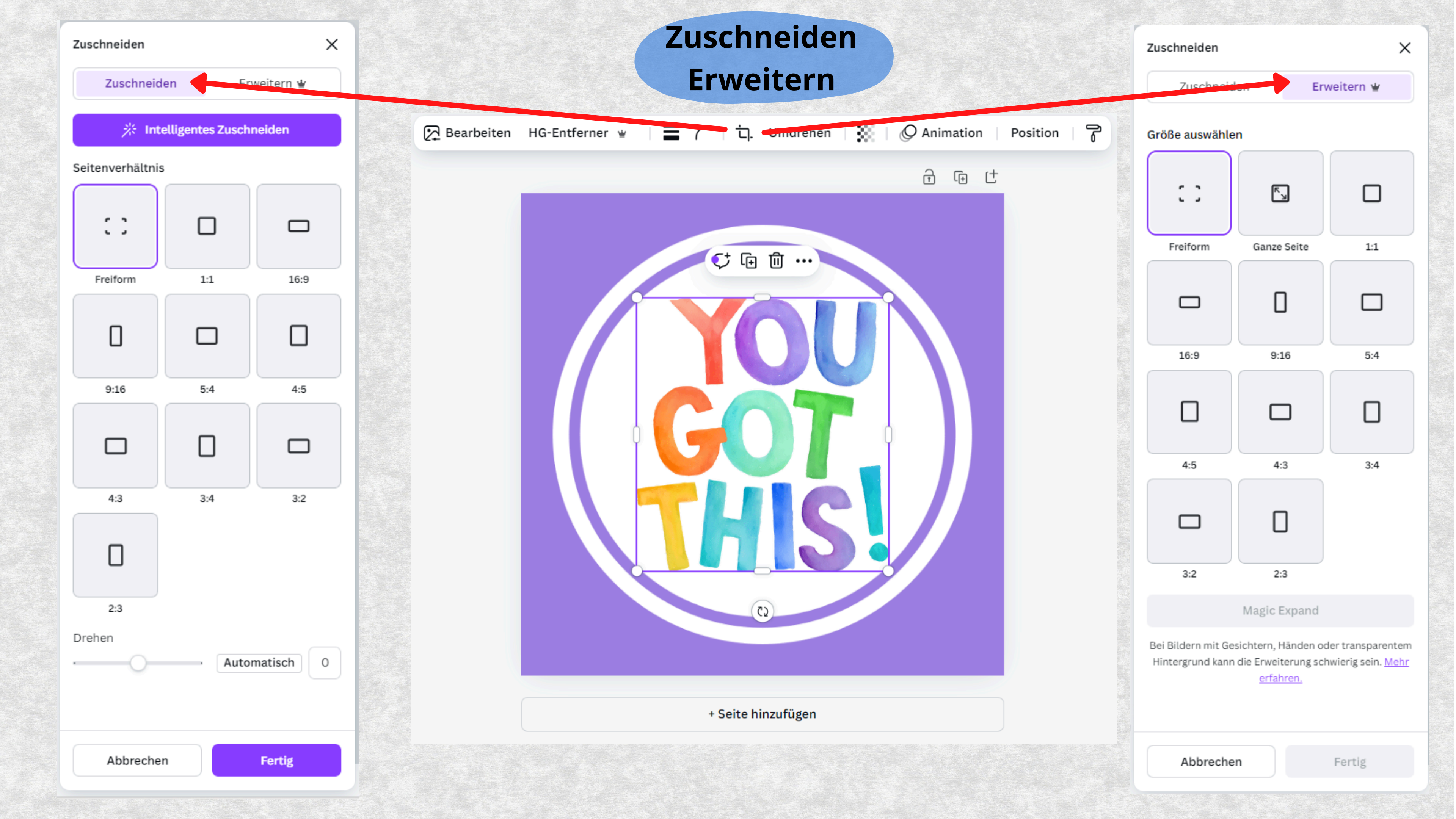

| ← Anpassen                            | × |
|---------------------------------------|---|
| 🔆 Automatische Anpassung              |   |
| Bereich auswählen                     |   |
| Ganzes Bild                           | ~ |
| O Weißabgleich                        |   |
| Farbtemperatur                        |   |
|                                       | 0 |
| Farbton                               |   |
| 0                                     | 0 |
| -òʻ- Hell                             |   |
| Helligkeit                            |   |
|                                       | 0 |
| Kontrast                              |   |
|                                       | 0 |
| Highlights                            |   |
|                                       | 0 |
| Schatten                              |   |
| · · · · · · · · · · · · · · · · · · · |   |

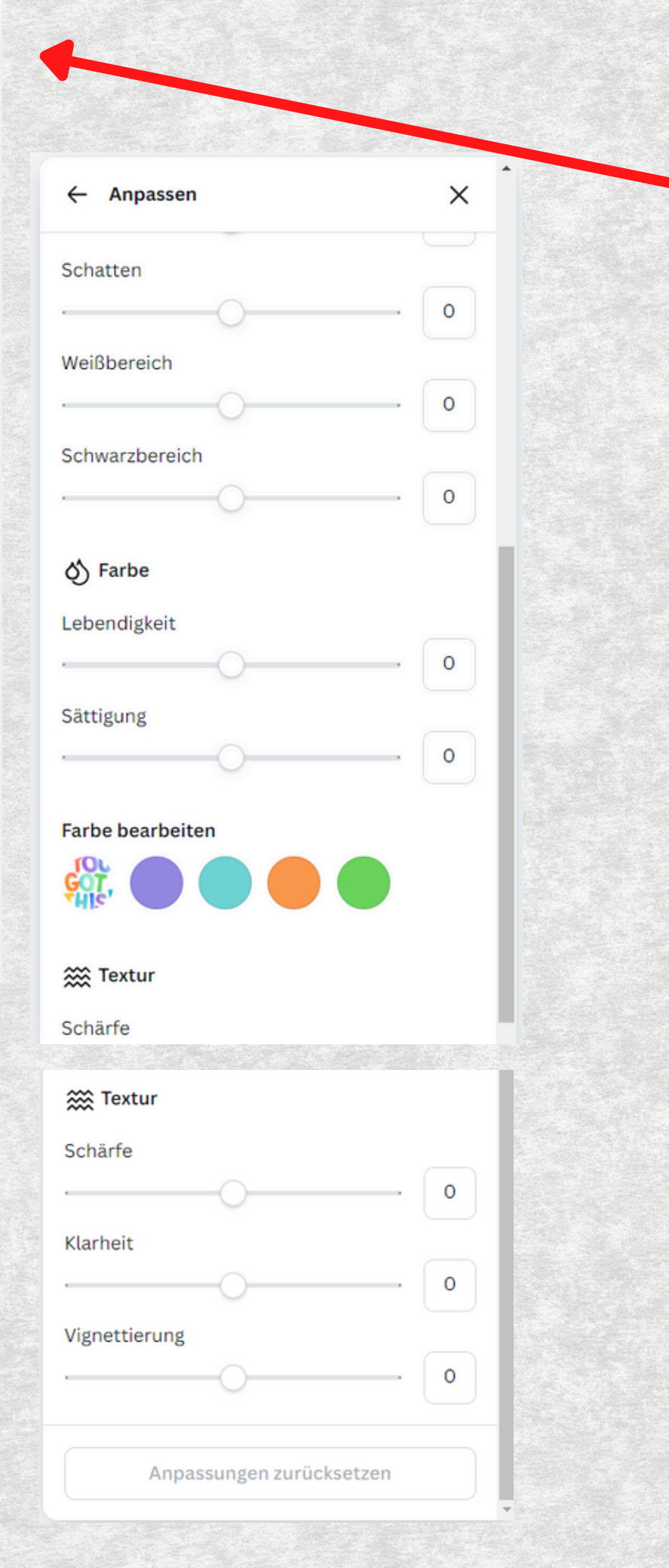

Bild Anpassen Magic Studio HG-Entferner Magic Eraser Filter Keine Fresco Effekte Schatten Duotone-Effekt Apps

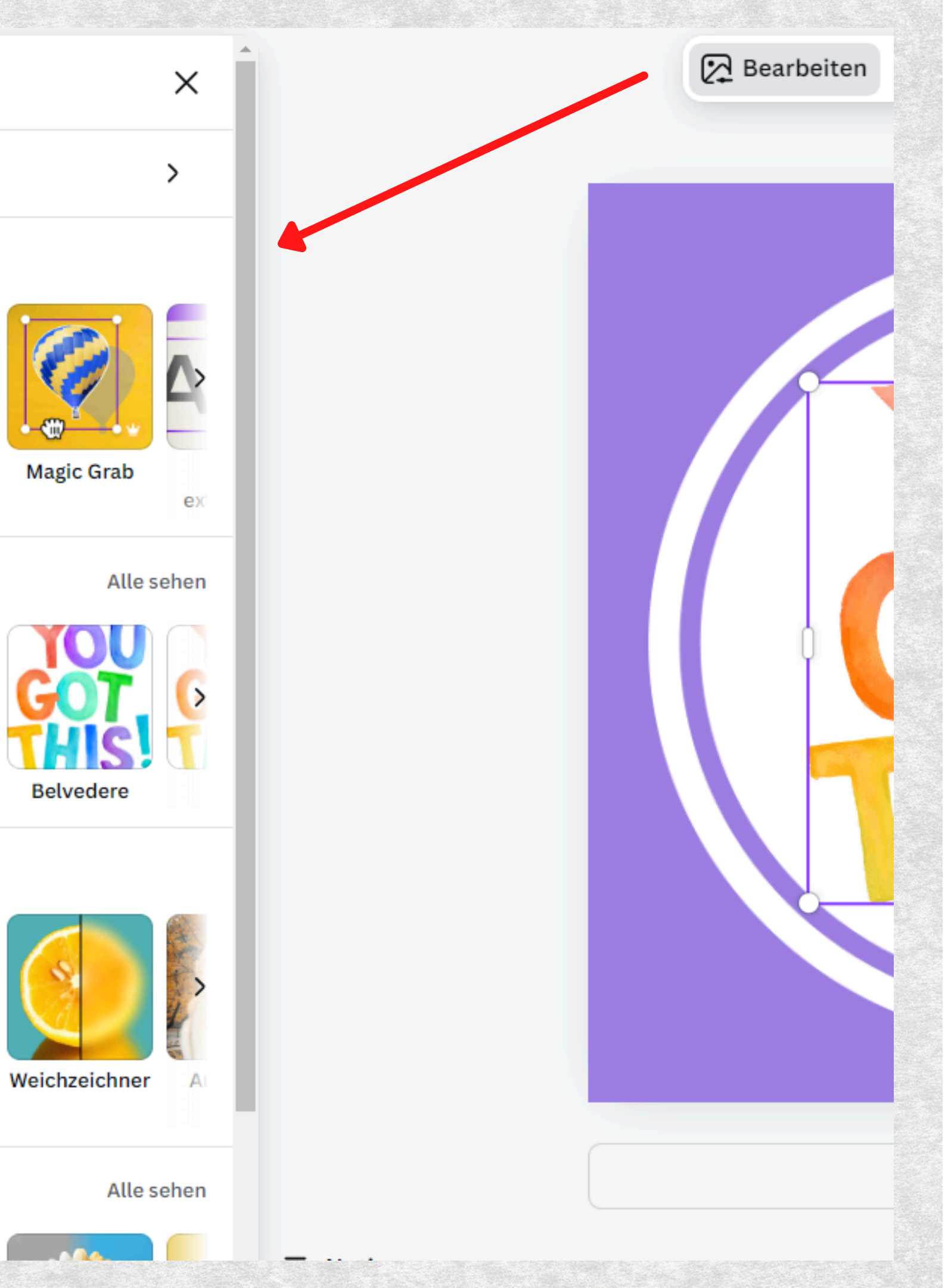

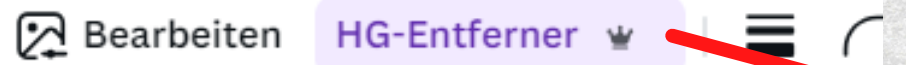

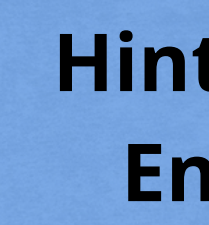

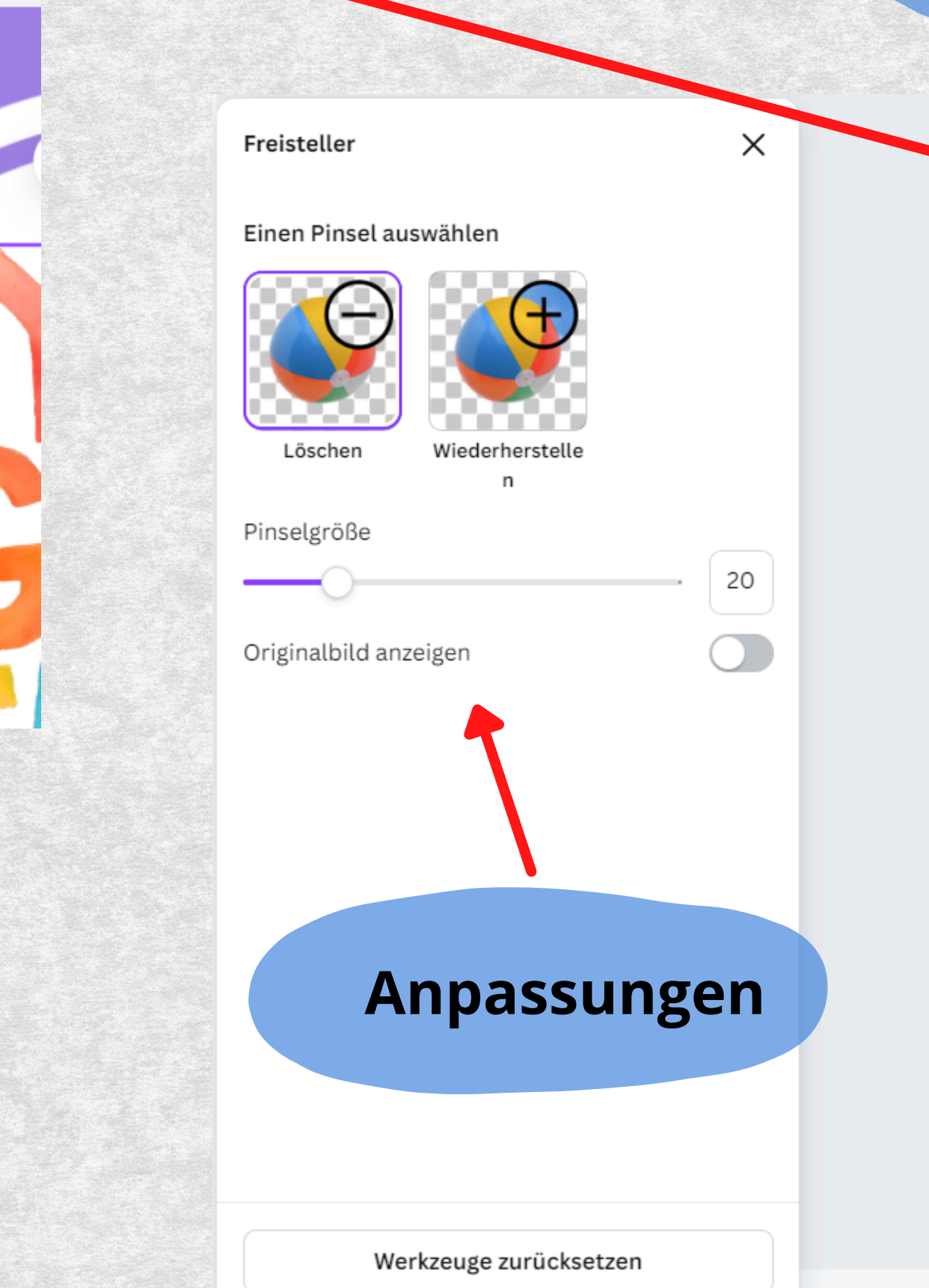

#### Hintergrund-Entferner

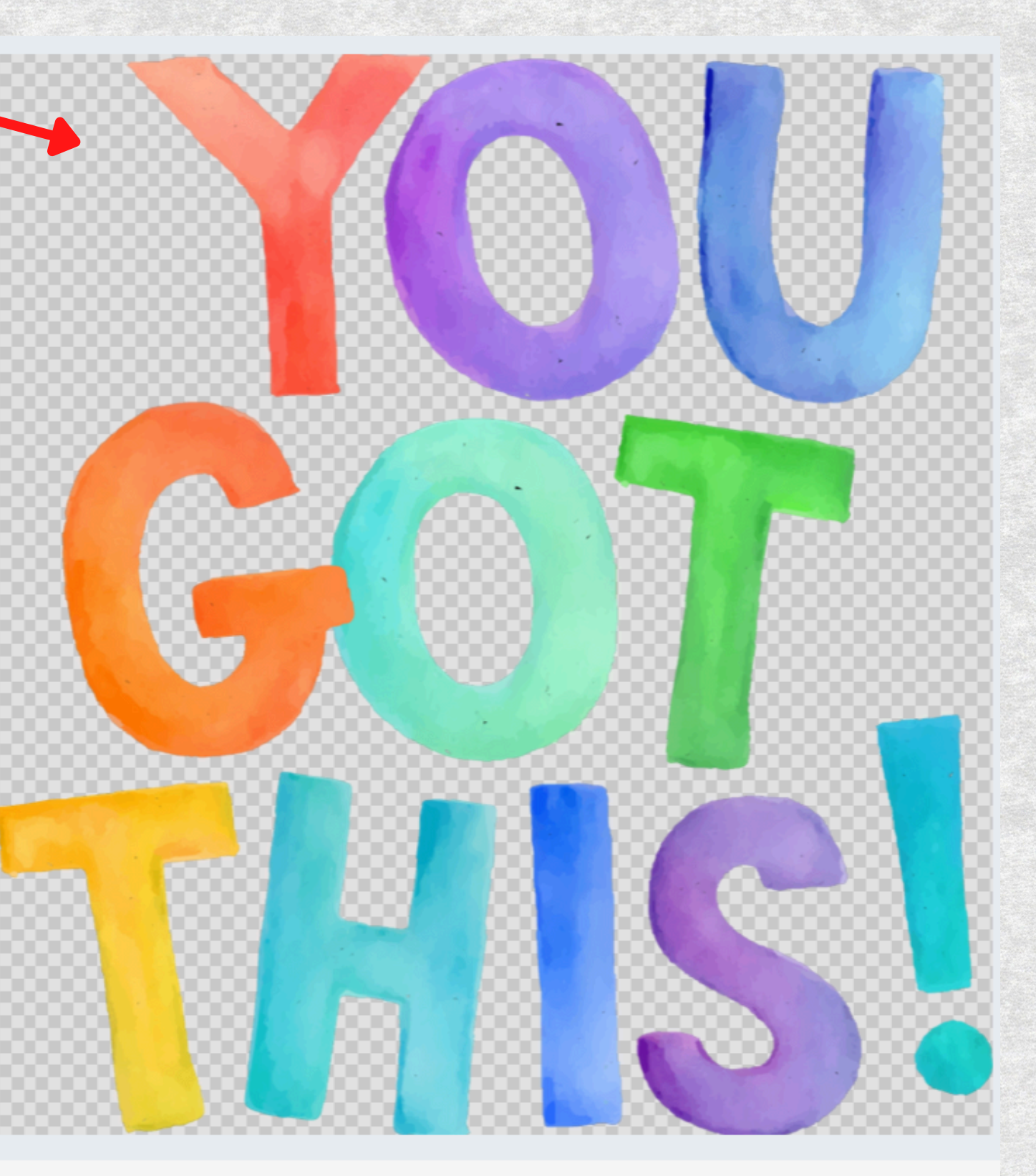

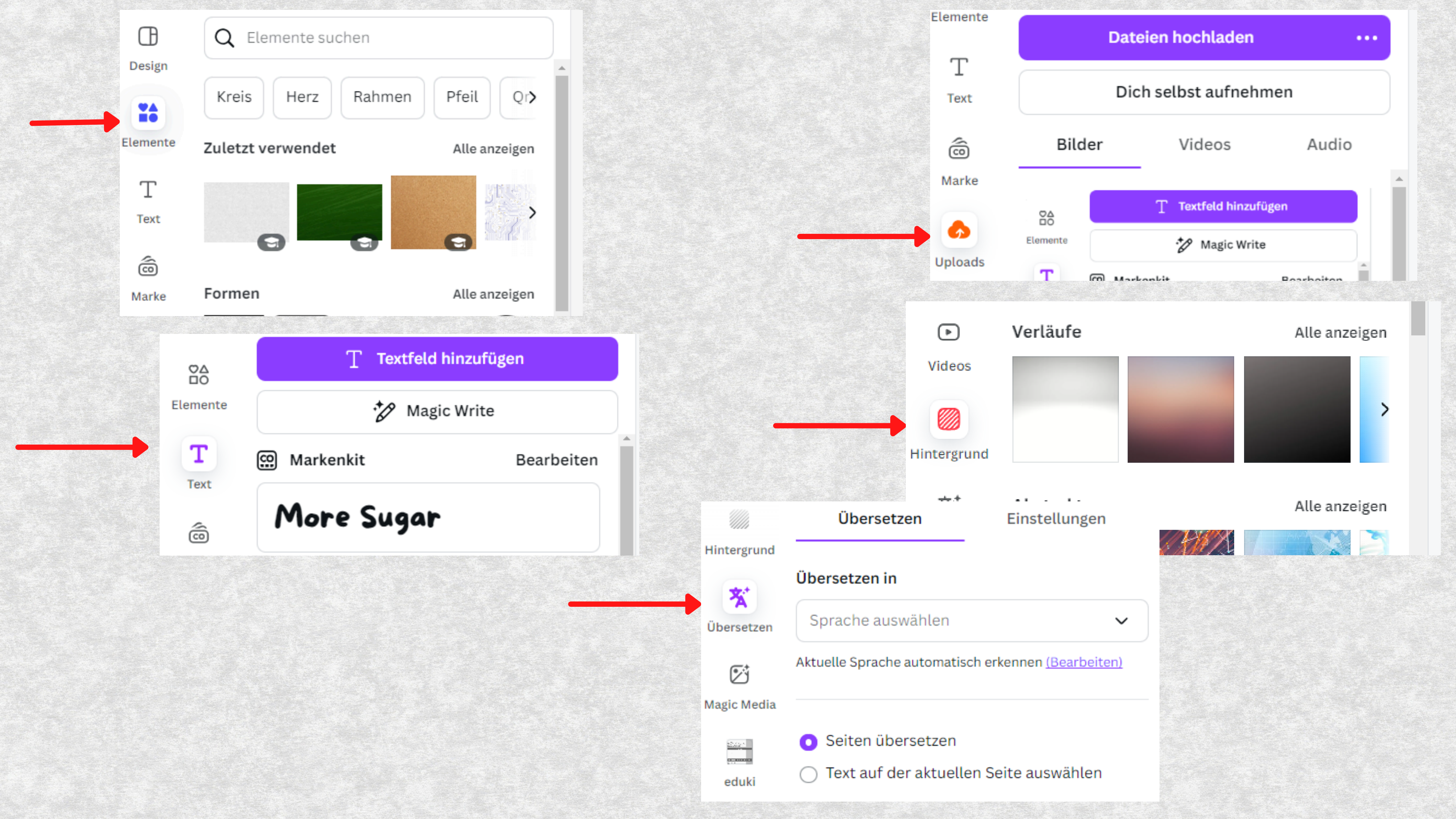

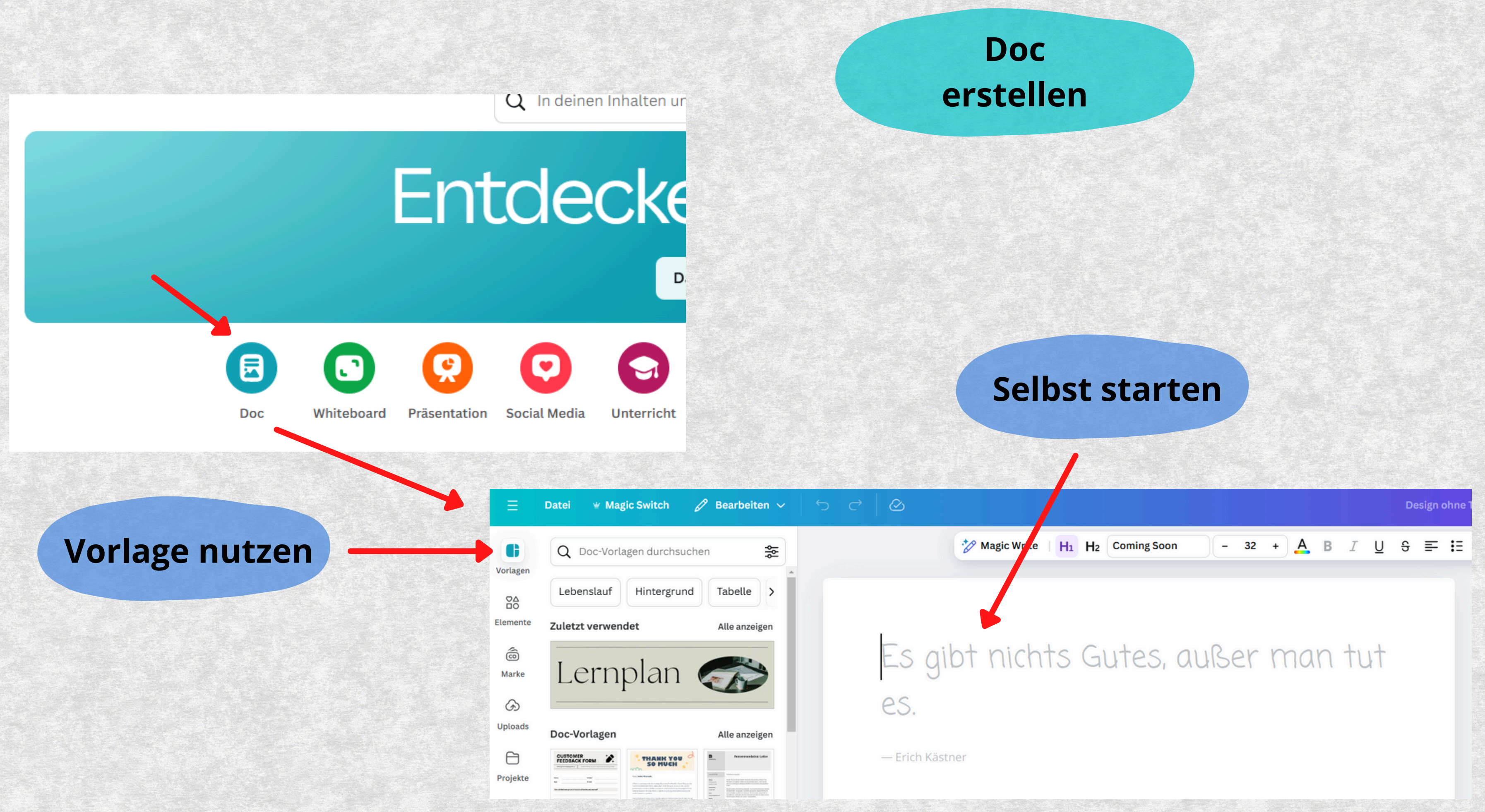

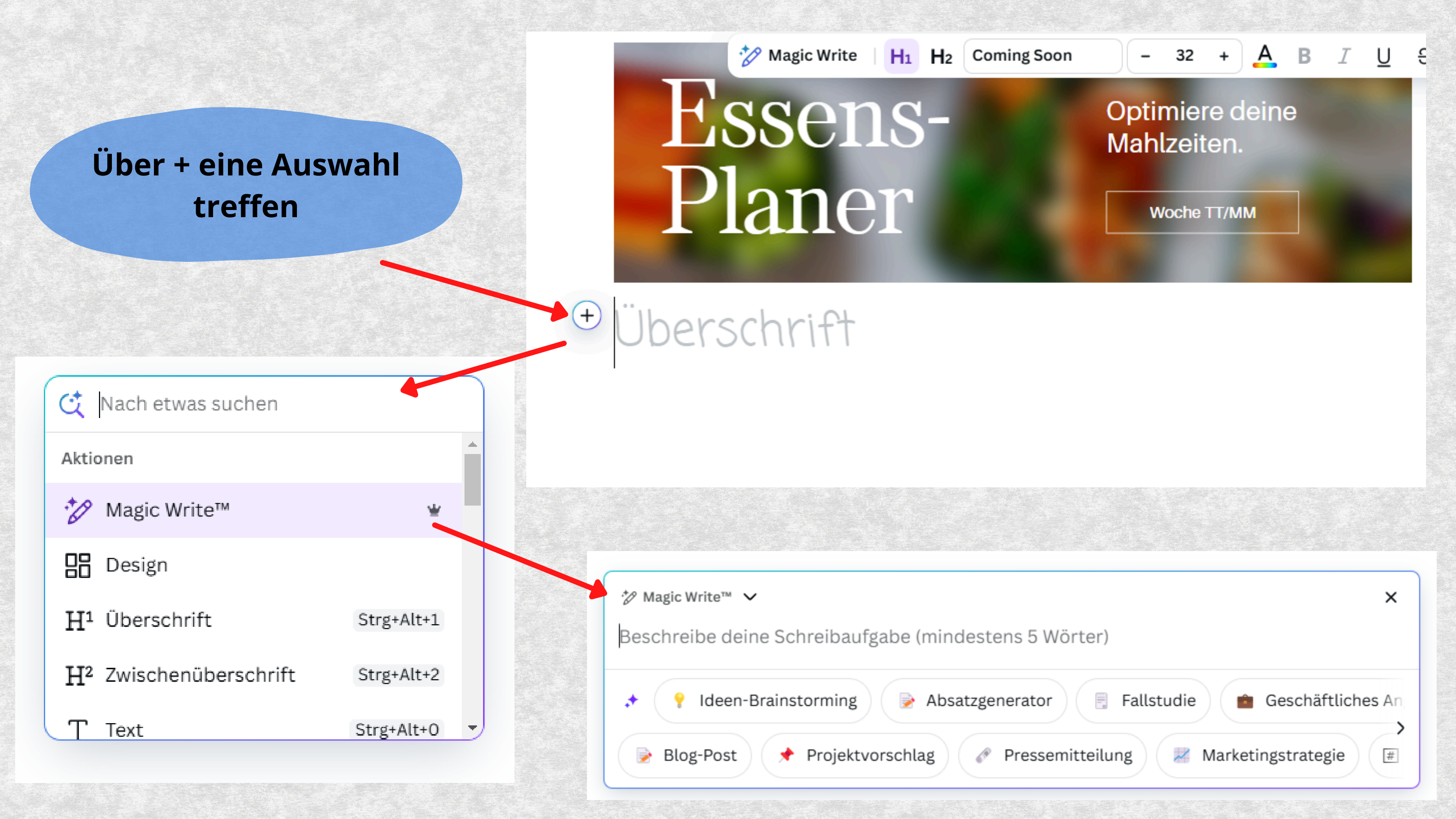

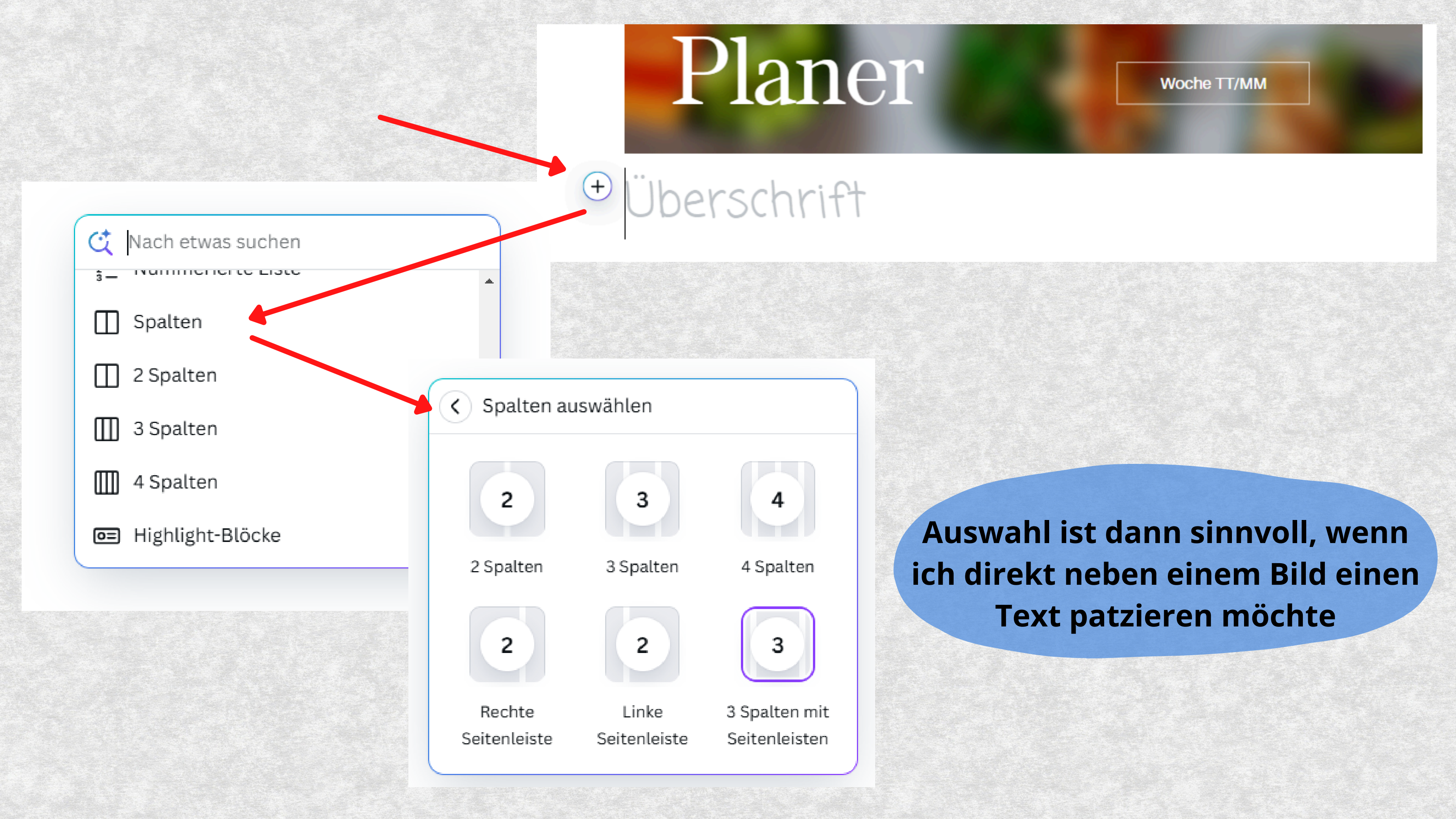

#### Doc Zusammenarbeit

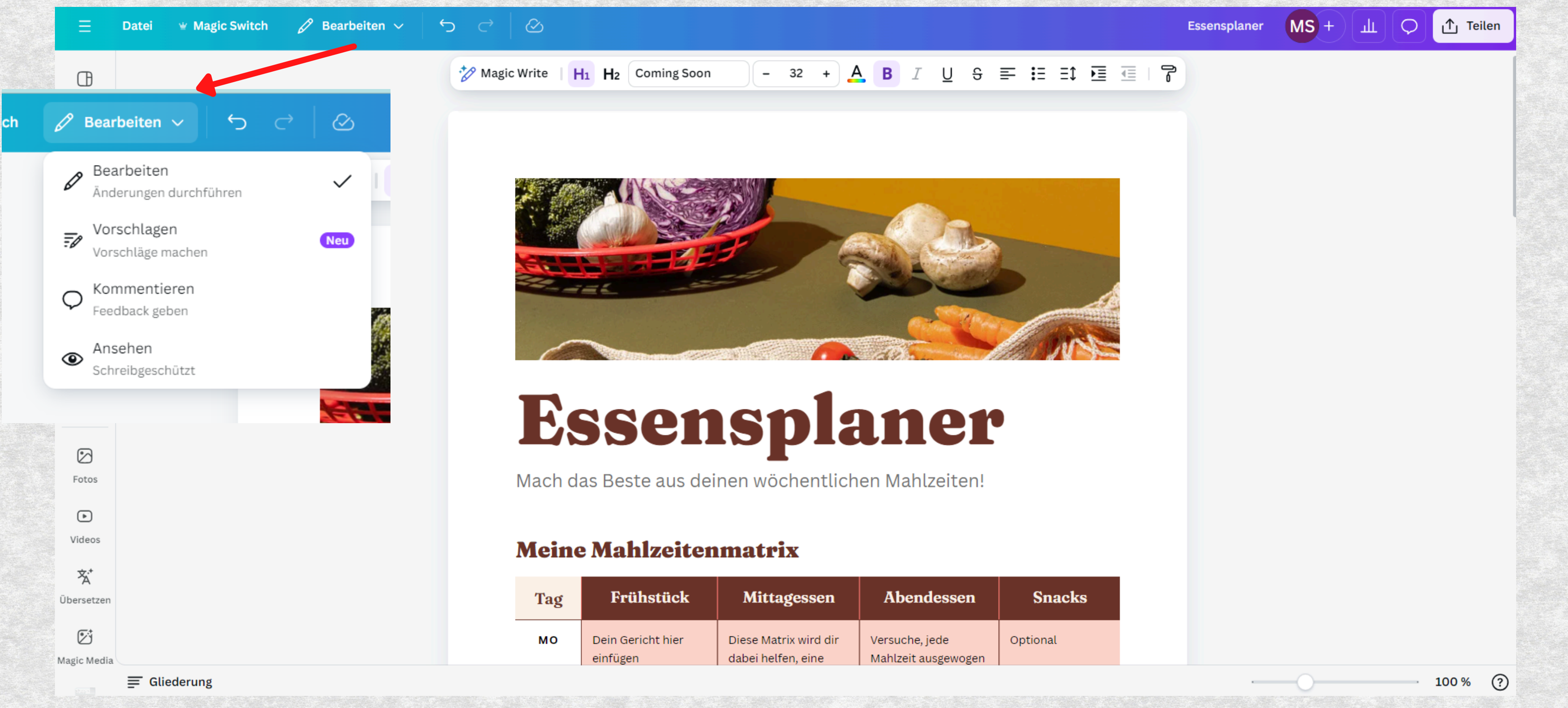

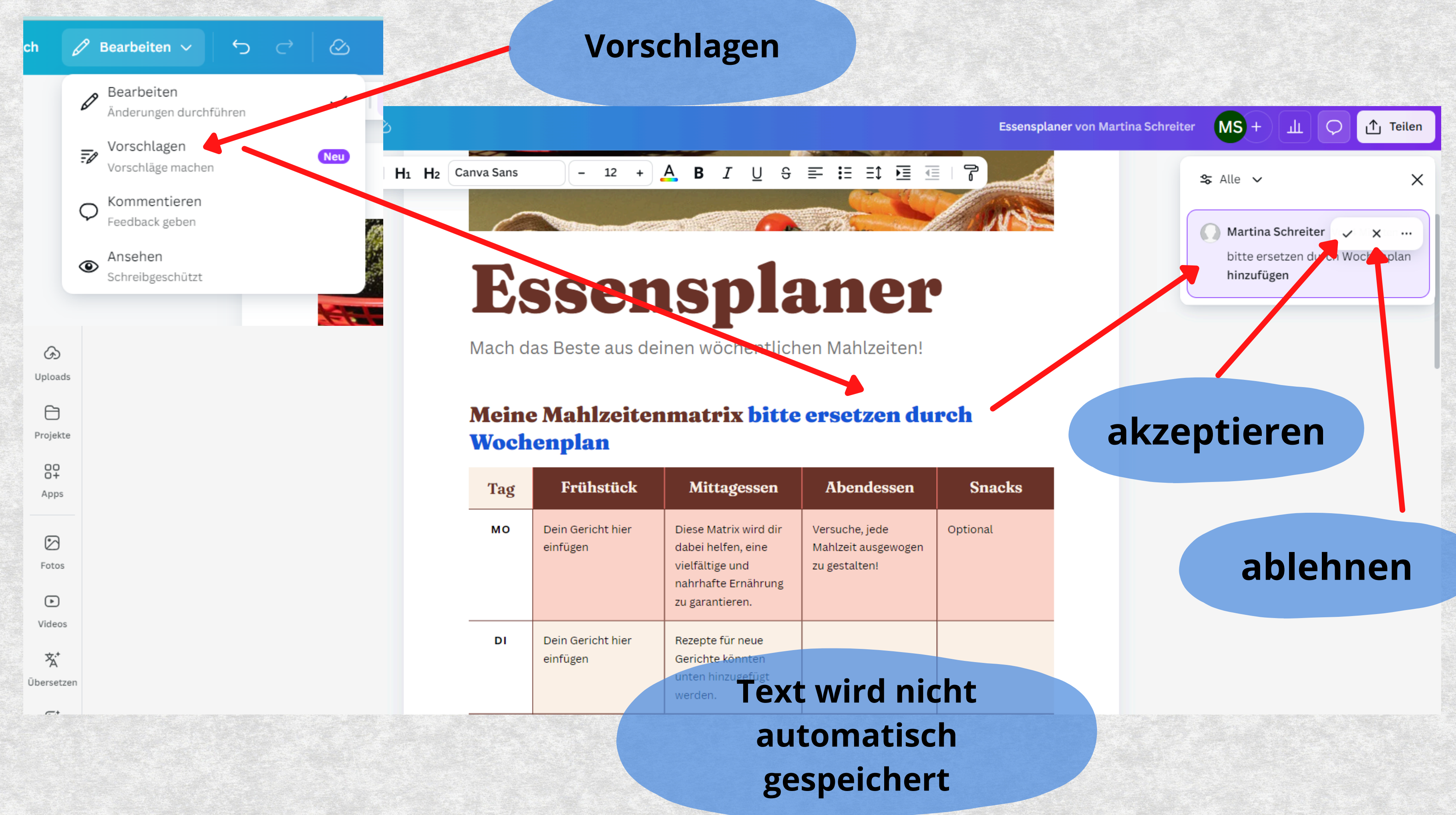

#### Kommentieren

 $\bigcirc$  Kommentieren  $\sim$ Datei

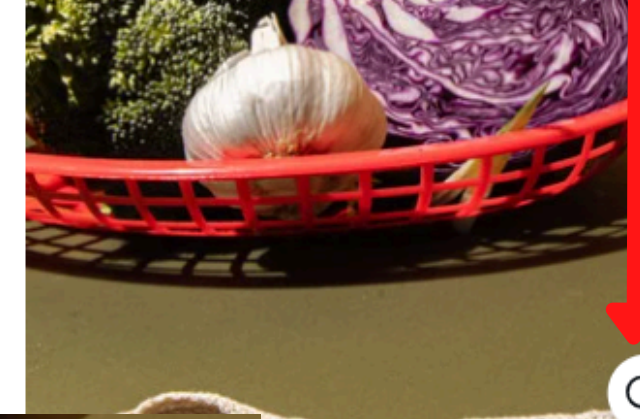

Ø

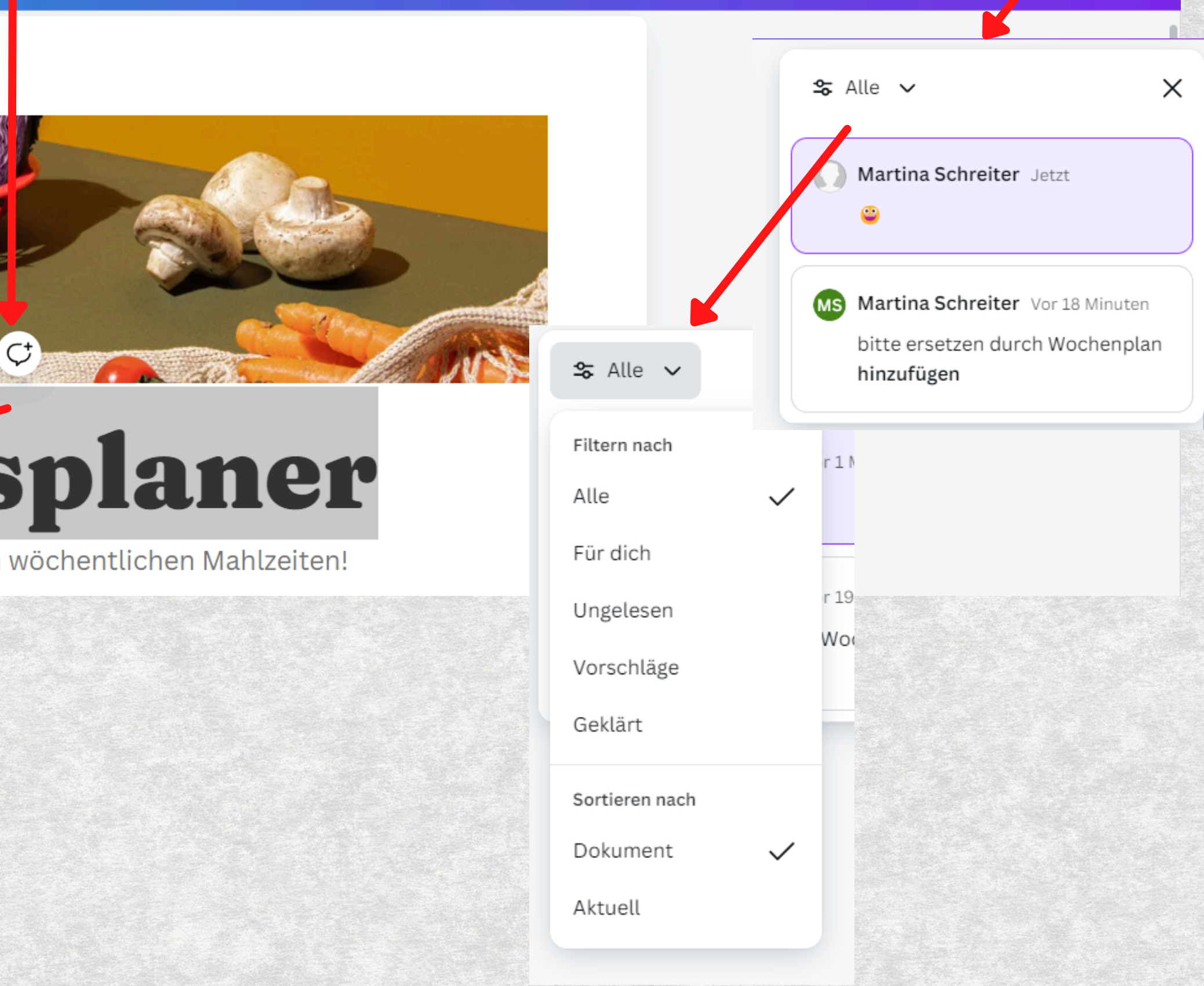

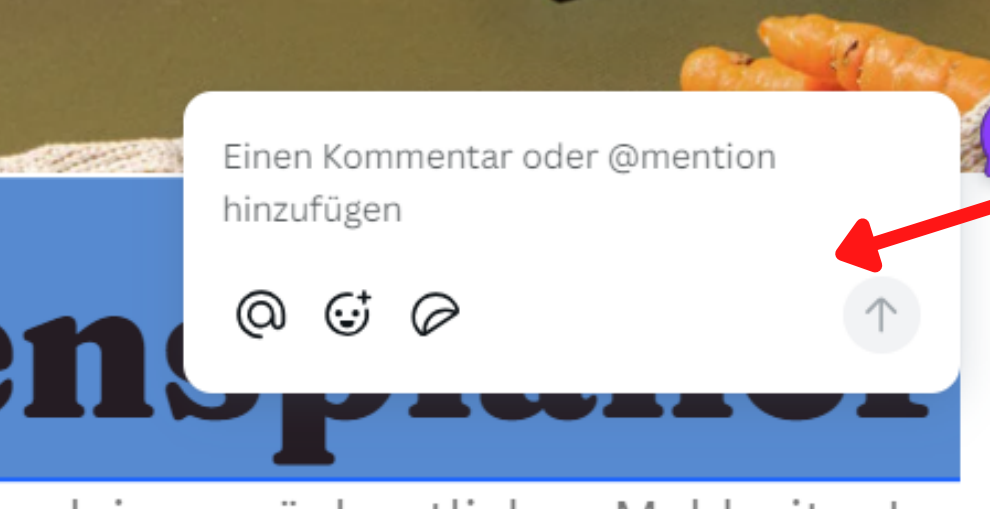

us deinen wöchentlichen Mahlzeiten!

# sensplaner

#### Beste aus deinen wöchentlichen Mahlzeiten!

#### Essensplaner von Martina Schreiter

MS +

ш

0

∱ Teilen

| Allgemein    |                  | Einfügen                  |      | Text bearbeiten |   |               |  |
|--------------|------------------|---------------------------|------|-----------------|---|---------------|--|
| strg + c ≈   | kopieren         | r = Rechteck<br>c = Kreis | strg | i               |   | kursiv        |  |
| strg 🕂 v 🌫   | einfügen         | t = Text<br>l = Linie     | strg | b               |   | fett          |  |
| strg 🕂 d 🌫   | duplizieren      |                           | strg | u               |   | unterstrichen |  |
| strg + z ≈   | rückgängig       |                           | strg | shift           | r | rechtsbündig  |  |
| strg 🕂 shift | <b>+ z</b> ≈ wie | ederherstellen            | strg | shift           | Ι | linksbündig   |  |
| strg + + ≈   | reinzoomen       | Short                     | strg | shift           | С | zentriert     |  |
| strg + - ~   | rauszoomen       | Windows                   |      |                 |   |               |  |
| strg + 0 =   | 100 %            |                           |      |                 |   |               |  |